## **CONSULENZA TECNICA ACCERTAMENTO RISCHI E PREVENZIONE**

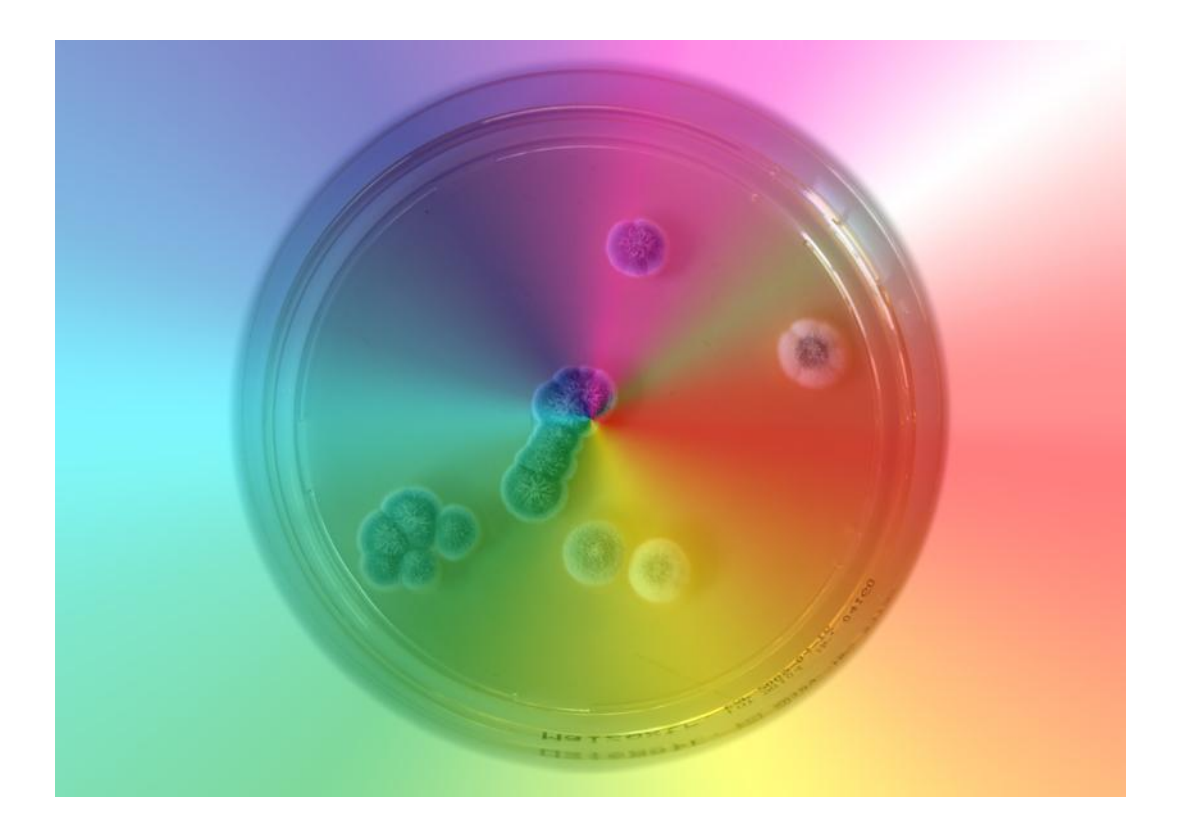

# **BANCA DATI AGENTI BIOLOGICI**

#### INDICE DEL DOCUMENTO

| 1 | BANCA DATI AGENTI BIOLOGICI             | 3  |
|---|-----------------------------------------|----|
| 2 | MONITORAGGIO                            | 4  |
|   | 2.1 RIEPILOGO ATTIVITÀ: MONITORAGGI     | 4  |
|   | 2.2 RICERCA MONITORAGGIO                | 6  |
|   | 2.3 INSERIMENTO MONITORAGGIO            | 8  |
|   | 2.4 MODIFICA MONITORAGGIO               | 10 |
|   | 2.5 GESTIONE GRUPPO DI LAVORO           | 13 |
|   | 2.6 GESTIONE AZIENDA                    | 15 |
|   | 2.7 GESTIONE ALTRI DATI AZIENDA         | 18 |
|   | 2.8 GESTIONE SOPRALLUOGHI               | 20 |
|   | 2.9 GESTIONE CAMPIONAMENTI              | 22 |
|   | 2.10 GESTIONE PUNTI PRELIEVO            | 25 |
|   | 2.11 GESTIONE RAPIDA PUNTI PRELIEVO     | 28 |
|   | 2.12 GESTIONE DOCUMENTAZIONE            | 31 |
|   | 2.13 GESTIONE OGGETTO CAMPIONAMENTO     | 34 |
|   | 2.14 OGGETTO CAMPIONAMENTO - ARIA       | 36 |
|   | 2.15 OGGETTO CAMPIONAMENTO - SUPERFICIE | 41 |
|   | 2.16 OGGETTO CAMPIONAMENTO - ALTRO      | 45 |
|   | 2.17 OGGETTO CAMPIONAMENTO – ACQUA      | 51 |
|   | 2.18 OGGETTO CAMPIONAMENTO - MICROCLIMA | 55 |
|   | 2.19 OGGETTO CAMPIONAMENTO – RISULTATO  | 57 |
| 3 | ANAGRAFICHE                             | 61 |
|   | 3.1 GESTIONE STRUMENTAZIONE             | 61 |
|   | 3.2 GESTIONE LABORATORI                 | 63 |
|   | 3.3 GESTIONE TERRENI DI COLTURA         | 65 |

## 1 BANCA DATI AGENTI BIOLOGICI

L'applicazione *Banca dati agenti biologici* è uno strumento volto a consentire la registrazione informatica delle attività di monitoraggio (campionamento e analisi) finalizzate a verificare la presenza di agenti biologici o di contaminanti di origine biologica nei luoghi di lavoro.

E' destinato sia ai biologi Contarp che al personale tecnico di altri enti (Arpa, ASL, Università, etc.) che effettua indagini ambientali analoghe, il quale avrà l'accesso completo, in visualizzazione e modifica, a tutti i dati ed a tutta la documentazione dei propri monitoraggi, con possibilità di visualizzazione riassuntiva dei monitoraggi di altri gruppi di lavoro. Alcuni utenti potranno visualizzare parzialmente tutti i monitoraggi.

Per il protocollo di campionamento ambientale ed analisi di batteri e funghi si fa riferimento alle pubblicazioni:

1. Inail, Il monitoraggio microbiologico negli ambienti di lavoro. Campionamento e analisi. Linee guida, Milano, 2010.

https://www.inail.it/cs/internet/comunicazione/pubblicazioni/catalogo-generale/il-monitoraggiomicrobiologico-negli-ambienti-di-lavoro.html.

2. Inail, La qualità del dato analitico nel monitoraggio ambientale del bioaerosol. L'esperienza INAIL di intercalibrazione dei conteggi microbici su piastra, Milano, 2011.

https://www.inail.it/cs/internet/comunicazione/pubblicazioni/catalogo-generale/la-qualita-del-dato-analitico-nel-monitoraggio-ambientale.html.

Il protocollo prevede la raccolta di tre campioni (piastre agar in triplicato) per ogni parametro microbiologico che viene rilevato.

L'applicazione include un foglio di calcolo, realizzato dalla Consulenza Statistico Attuariale, per il controllo statistico in automatico della qualità del dato analitico (conteggio microbico su piastra). Al riguardo, è possibile consultare la seguente pubblicazione:

Inail, Analisi della contaminazione microbiologica degli ambienti di lavoro. valutazione della qualità del dato analitico nel conteggio microbico su piastra e nelle prestazioni dell'operatore. Quaderni di ricerca numero 13, giugno 2017.

https://www.inail.it/cs/internet/comunicazione/pubblicazioni/quaderni/quad-ric-numero-13-giugno-2017.html .

## 2 MONITORAGGIO

Questa macrofunzione consente di gestire i dati relativi ad un monitoraggio, dai dati generali, al gruppo di lavoro coinvolto, alle aziende ispezionate, ai campionamenti, alle analisi, fino alla creazione della documentazione finale.

#### 2.1 Riepilogo attività: monitoraggi

| BANCA DATI<br>AGENTI BIOLOGICI         | RIEPILO     | GO ATTIVI | tà: Monito | RAGGI                       |            |            |          |                                                                                                    |
|----------------------------------------|-------------|-----------|------------|-----------------------------|------------|------------|----------|----------------------------------------------------------------------------------------------------|
|                                        | Nr          | Struttura | Utente     | Oggetto                     | Data rif   | Creata il  | Stato    | Azioni                                                                                                    |
| Monitoraggio                           |             |           |            |                             |            |            |          |                                                                                                    |
| <ul> <li>Riepilogo attività</li> </ul> | 148         | E         | YENG354    | oggetto                     | 01/09/2016 | 08/09/2016 | In Corso | e contra contra |
| > Ricerca                              | 120         | -         | VENO254    | 0000000                     | 01/09/2016 | 01/09/2016 | In Corro |                                                                                                    |
| > Nuovo                                | 159         | E         | TEN0334    | UGGETTO AGOSTO              | 01/06/2010 | 01/06/2010 | In Corso |                                                                                                    |
| > Dettaglio monitoraggio               | 137         | Е         | YENG354    | OGGETTO GIUGNO NUOVO        | 01/06/2016 | 01/06/2016 | In Corso |                                                                                                    |
| <ul> <li>Gruppo di lavoro</li> </ul>   |             |           |            |                             |            |            |          |                                                                                                    |
| > Aziende                              | 129         | E         | YENG354    | OGGETTO PROVA 12 12         | 01/04/2016 | 13/04/2016 | In Corso |                                                                                                    |
| > Sopralluoghi                         |             |           |            |                             |            |            |          |                                                                                                    |
| > Campionamenti                        | 121         | E         | -XF35649   | OGGETTO E COMPLEMENTO       | 01/02/2016 | 29/02/2016 | In Corso | ø                                                                                                    |
| > Punti di prelievo                    |             | _         |            |                             |            |            |          |                                                                                                    |
| > Gestione rapida punti prelievo       | 126         | E         | YENG354    | OGGETTO PROVA               | 10/01/2016 | 10/01/2016 | In Corso | ø                                                                                                    |
| > Documentazione                       | Trovati 6 e | lementi 1 | pagina     |                             |            |            |          |                                                                                                    |
| Anagrafiche                            |             |           |            |                             |            |            |          |                                                                                                    |
| > Strumentazione                       |             |           |            |                             |            |            |          |                                                                                                    |
| > Laboratori                           |             |           |            |                             |            |            |          |                                                                                                    |
| > Terreni di coltura                   |             |           |            |                             |            |            |          |                                                                                                    |
|                                        |             |           | Figura     | 1 - Riepilogo attività: mor | itoraggi   |            |          |                                                                                                    |

La funzione visualizza un elenco di monitoraggi, con stato in corso, legati ad un gruppo di lavoro di cui fa parte l'utente che accede all'applicazione.

La pagina è visualizzata in automatico all'ingresso dell'applicazione oppure selezionando il menù *Monitoraggio > Riepilogo attività.* 

Queste le informazioni visualizzate:

| Nr        | Numero monitoraggio (assegnato in automatico dalla procedura informatica)                                                                                                    |
|-----------|----------------------------------------------------------------------------------------------------|
| Struttura | Struttura a cui afferisce l'utente che ha inserito il monitoraggio. In<br>caso di struttura Inail appare il codice, in caso di struttura esterna<br>all'ente, invece, una E. Sarà possibile visualizzare la descrizione<br>estesa spostandosi con il mouse sul campo |
| Utente    | Chi ha inserito il monitoraggio                                                                                                    |
| Oggetto   | Oggetto del monitoraggio                                                                                                    |
| Data rif. | Data di riferimento (ad es. data di assegnazione dell'indagine alla struttura)                                                                                                    |
| Creata il | Data creazione (data del primo inserimento e salvataggio dati)                                                                                                    |
| Stato     | Stato del monitoraggio (In corso, Interrotto, Concluso)                                                                                                    |

La tabella è inizialmente ordinata per *Creata il.* Sarà possibile modificare il criterio di ordinamento facendo clic sull'intestazione di una delle seguenti colonne:

- Nr
- Data rif
- Creata il

La colonna *azioni* contiene il pulsante *Matita* che consentirà di accedere alla funzione di modifica del monitoraggio.

N.B.: I campi segnati con asterisco sono obbligatori.

Si sconsiglia l'uso del pulsante Indietro del browser, perché renderebbe la sessione di lavoro inaffidabile.

#### 2.2 Ricerca monitoraggio

| BANCA DATI<br>AGENTI BIOLOGICI | RICERCA MO         | NITORAGG  | Ю                    |              |                   |      |              |        |
|--------------------------------|--------------------|-----------|----------------------|--------------|-------------------|------|--------------|--------|
| Monitoraggio                   | Numero             |           | Stato                |              |                   |      |              |        |
| Riepilogo attività             | 148                |           | In Corso 🗸           |              |                   |      |              |        |
| > Ricerca                      |                    |           |                      |              |                   |      |              |        |
| > Nuovo                        | Oggetto            |           |                      |              |                   |      |              | 1      |
| > Dettaglio monitoraggio       |                    |           |                      |              |                   |      |              |        |
| > Gruppo di lavoro             | Struttura          |           |                      |              |                   |      |              | 1      |
| > Aziende                      |                    |           |                      |              |                   |      |              |        |
| > Sopralluoghi                 | PAT                |           | Codice cliente       |              |                   |      |              |        |
| > Campionamenti                |                    |           |                      |              |                   |      |              |        |
| > Punti di prelievo            | Ragione social     | le        |                      |              |                   |      |              |        |
| Gestione rapida punti prelievo |                    |           |                      |              |                   |      |              |        |
| > Documentazione               | Data inizio (gg    | /mm/aaaa) |                      | Data riferim | ento (gg/mm/aaaa) |      |              |        |
|                                | da:                |           | a:                   | da:          |                   | a:   |              |        |
| Anagrafiche                    |                    | <b>#</b>  | <b>#</b>             |              | <b>#</b>          |      | <b>#</b>     |        |
| > Strumentazione               |                    |           |                      |              |                   |      |              |        |
| > Laboratori                   |                    |           |                      |              |                   |      |              |        |
| > Terreni di coltura           | ANNULLA            |           |                      |              |                   |      |              | CERCA  |
|                                |                    |           |                      |              |                   |      |              |        |
|                                | Numero             | Struttura | Responsabile         | Oggetto      | Inizio            | Fine | StatoPratica | Azioni |
|                                | 148                | Е         | YENG354-NOME-COGNOME | oggetto      | 08/09/2016        |      | In Corso     |        |
|                                | Un elemento trovat | o. 1 pag  | ina                  |              |                   |      |              |        |

Figura 2 – Ricerca monitoraggio

La funzione consente di ricercare i monitoraggi all'interno del sistema.

La pagina, visualizzata selezionando il menù *Monitoraggio > Ricerca*, è divisa in due sezioni.

Nella prima, in alto, sono presenti i criteri di ricerca utilizzabili. Dovrà essere indicato almeno uno dei seguenti filtri:

| Numero          | Numero monitoraggio                                                                                   |
|-----------------|----------------------------------------------------------------------------------------------------|
| Stato           | Stato della pratica                                                                                   |
| Oggetto         | Oggetto del monitoraggio                                                                              |
| Struttura       | Codice della Struttura di riferimento dell'utente che ha inserito il monitoraggio.                    |
| PAT             | Posizione assicurativa territoriale di una azienda coinvolta nei monitoraggi che si intende ricercare |
| Codice cliente  | Codice di identificazione di una azienda coinvolta nei monitoraggi che si intende ricercare           |
| Ragione sociale | Ragione sociale di una azienda coinvolta nei monitoraggi che si intende ricercare                     |
| Data inizio     | Periodo (da – a) in cui dovrà essere compresa la data inizio dei monitoraggi che si intende ricercare |

| Data riferimento | Periodo (da – a) in cui dovrà essere compresa la data di riferimento dei monitoraggi che si intende ricercare |
|------------------|----------------------------------------------------------------------------------------------------|
|------------------|----------------------------------------------------------------------------------------------------|

Una volta premuto il pulsante *Cerca*, verrà visualizzata una seconda sezione, contenente un elenco di monitoraggi corrispondenti ai criteri impostati.

Queste le informazioni visualizzate:

| Numero    | Numero monitoraggio                                                                                                    |
|-----------|----------------------------------------------------------------------------------------------------|
| Struttura | Struttura di riferimento dell'utente che ha inserito il monitoraggio.<br>In caso di struttura Inail appare il codice, in caso di struttura<br>esterna all'Ente, invece, una E. Sarà possibile visualizzare la<br>descrizione estesa spostandosi con il mouse sul campo |
| Utente    | Chi ha inserito il monitoraggio                                                                                                    |
| Oggetto   | Oggetto del monitoraggio                                                                                                    |
| Inizio    | Data di inizio del monitoraggio                                                                                                    |
| Fine      | Data di conclusione                                                                                                    |
| Stato     | Stato del monitoraggio (In corso, Interrotto, Concluso)                                                                                                    |

La tabella è inizialmente ordinata per *Creata il*. Sarà possibile modificare il criterio di ordinamento facendo clic sull'intestazione di una delle seguenti colonne:

- Numero
- Inizio
- Fine

La colonna azioni contiene il pulsante Matita che, se selezionato, si comporta come segue:

- se si tratta di un monitoraggio con stato *Concluso*, verrà visualizzata la pagina della *Documentazione* del monitoraggio.
- In caso di monitoraggio con stato *In corso*, se l'utente appartiene al gruppo di lavoro, il sistema presenterà la pagina di *Modifica* del monitoraggio, altrimenti verrà presentato un messaggio indicante che non è possibile accedere alla funzionalità.

Il pulsante Annulla, infine, pulisce tutti i filtri impostati, nasconde la tabella dei risultati e predisponendo la pagina per una nuova ricerca.

**N.B.:** I campi segnati con asterisco sono obbligatori.

Si sconsiglia l'uso del pulsante Indietro del browser, perché renderebbe la sessione di lavoro inaffidabile.

#### 2.3 Inserimento monitoraggio

| BANCA DATI<br>AGENTI BIOLOGICI                                                                                                    | MONITORAGGIO                                       |                                |                     |
|----------------------------------------------------------------------------------------------------|----------------------------------------------------|--------------------------------|---------------------|
| Monitoraggio Ricepilogo attività Ricerca Nuovo Dettaglio monitoraggio Gruppo di lavoro Aziende                                                                                          | INSERIMENTO Numero Riferimento attivita' Oggetto * | Protocollo<br>dei (gg/mm/aaaa) | ]                   |
| <ul> <li>&gt; Sopralluoghi</li> <li>&gt; Campionamenti</li> <li>&gt; Punti di prelievo</li> <li>&gt; Gestione rapida punti prelievo</li> <li>&gt; Documentazione</li> </ul> Anagrafiche | Note oggetto                                       |                                |                     |
| <ul> <li>&gt; Strumentazione</li> <li>&gt; Laboratori</li> <li>&gt; Terreni di coltura</li> </ul>                                                                                       | Data inizio * (gg/mm/aaaa)   Note  PULISCI         | Data fine (gg/mm/asaa)         | Stato<br>In Corso V |

Figura 3 – Inserimento monitoraggio

La funzione consente di inserire un nuovo monitoraggio all'interno del sistema.

La pagina, visualizzata selezionando il menù *Monitoraggio > Nuovo*, contiene i seguenti campi:

| Numero               | Numero del monitoraggio - bloccato                                                                                                    |
|----------------------|----------------------------------------------------------------------------------------------------|
| Protocollo           | Numero di protocollo del documentale, ad uso esclusivo degli<br>utenti Inail, la cui gestione sarà abilitata in una versione<br>successiva |
| Riferimento attività | Eventuale riferimento all'attività (qualora l'attività fosse codificata con un riferimento interno proprio della struttura)                |
| Del                  | Data riferimento attività                                                                                                    |
| Oggetto              | Oggetto del monitoraggio                                                                                                    |
| Note oggetto         | Note relative all'oggetto del monitoraggio. Campo descrittivo (max 500 caratteri)                                                          |
| Richiedente          | Organismo che richiede l'attività (committente)                                                                                            |
| Data Inizio          | Data inizio del monitoraggio                                                                                                    |
| Data fine            | Data fine del monitoraggio - bloccato                                                                                                    |
| Stato                | Stato della pratica - impostato automaticamente a In corso                                                                                 |

Il pulsante Pulisci svuota tutti i campi predisponendo la pagina per l'inserimento dei dati ex novo.

Il pulsante Salva consentirà di inserire il monitoraggio nel sistema.

Al momento del salvataggio sarà inserito in automatico il numero del monitoraggio ed impostato lo stato a *In corso*. L'utente che ha effettuato l'operazione sarà inserito come membro del gruppo di lavoro legato al monitoraggio stesso.

Verrà visualizzata, quindi, la pagina di modifica del monitoraggio.

N.B.: I campi segnati con asterisco sono obbligatori.

Si sconsiglia l'uso del pulsante Indietro del browser, perché renderebbe la sessione di lavoro inaffidabile.

#### 2.4 Modifica monitoraggio

| BANCA DATI<br>AGENTI BIOLOGICI   | DETTAGLIO MONITORAGGIO     |                        |                |          |       |
|----------------------------------|----------------------------|------------------------|----------------|----------|-------|
| Monitoraggio                     | MODIFICA                   |                        |                |          |       |
| > Riepilogo attività             | Numero                     | Protocollo             |                |          |       |
| > Ricerca                        | 148                        |                        |                |          |       |
| > Nuovo                          |                            |                        |                |          |       |
| > Dettaglio monitoraggio         | Riferimento attivita       | del                    | 1 (gg/mm/aaaa) |          |       |
| > Gruppo di lavoro               |                            |                        |                |          |       |
| > Aziende                        | Oggetto *                  |                        |                |          |       |
| > Sopralluoghi                   | oggetto                    |                        |                |          |       |
| > Campionamenti                  | Note oggetto               |                        |                |          |       |
| > Punti di prelievo              | note                       |                        |                |          |       |
| > Gestione rapida punti prelievo |                            |                        |                |          |       |
| > Documentazione                 |                            |                        |                |          |       |
|                                  |                            |                        |                |          |       |
| Anagrafiche                      | Richiedente                |                        |                |          |       |
| > Strumentazione                 | io                         |                        |                |          |       |
| > Laboratori                     | Data inizio * (gg/mm/aaaa) | Data fine (gg/mm/aaaa) |                | Stato    |       |
| > Terreni di coltura             | 08/09/2016                 | <b>**</b>              |                | In Corso | ~     |
|                                  | Note                       |                        |                |          |       |
|                                  | note                       |                        |                |          |       |
|                                  |                            |                        |                |          |       |
|                                  |                            |                        |                |          |       |
|                                  |                            |                        |                |          |       |
|                                  |                            |                        |                |          |       |
|                                  | 51111001                   |                        |                |          | 2000  |
|                                  | PULISCI                    |                        |                |          | SALVA |
|                                  | 5. 4                       | A.A. 1767              |                |          |       |

Figura 4 – Modifica monitoraggio

La funzione consente ad un utente di visualizzare e eventualmente modificare i dati generali di un monitoraggio legato ad un gruppo di lavoro di cui fa parte.

Si accede alla funzione:

- dopo l'inserimento di un monitoraggio;
- dalla pagina *Riepilogo attività*, selezionando il pulsante *Matita* relativo ad un monitoraggio in elenco;
- dalla pagina *Ricerca monitoraggio*, selezionando il pulsante *Matita* relativo ad un monitoraggio in elenco, ma solo nel caso in cui lo stato pratica sia *In corso* e l'utente appartenga al relativo gruppo di lavoro.
- Selezionando il link *Monitoraggio* presente nelle pagine che gestiscono i dati legati al monitoraggio:
  - o Aziende
  - o Sopralluoghi
  - o Campionamenti
  - o Punti di prelievo
  - Oggetti di campionamento;
  - tramite il menù *Monitoraggio > Dettaglio monitoraggio*, nel caso in cui si stia navigando in una delle gestioni appena descritte.

La pagina contiene i seguenti campi:

| Numero | Numero del monitoraggio - bloccato |
|--------|------------------------------------|
|--------|------------------------------------|

| Protocollo           | Numero di protocollo del documentale, ad uso esclusivo degli<br>utenti Inail, la cui gestione sarà abilitata in una versione<br>successiva |
|----------------------|----------------------------------------------------------------------------------------------------|
| Riferimento attività | Eventuale riferimento all'attività (qualora l'attività fosse codificata con un riferimento interno proprio della struttura)                |
| Del                  | Data riferimento attività                                                                                                    |
| Oggetto              | Oggetto del monitoraggio                                                                                                    |
| Note oggetto         | Note relative all'oggetto del monitoraggio. Campo descrittivo (max 500 caratteri)                                                          |
| Richiedente          | Organismo che richiede l'attività (committente)                                                                                            |
| Data Inizio          | Data inizio del monitoraggio                                                                                                    |
| Data fine            | Data fine del monitoraggio - bloccato                                                                                                    |
| Stato                | Stato della pratica - possibili valori: In corso, Interrotto, Concluso                                                                     |

Il pulsante Salva consentirà di modificare i dati del monitoraggio nel sistema. Nel caso sia stato impostato lo stato *Interrotto* o *Concluso*, il sistema salva automaticamente i file di *Riepilogo monitoraggio* e di *Sintesi monitoraggio*.

Il pulsante *Pulisci*, se ancora non si è premuto il pulsante *Salva*, annulla tutte le variazioni apportate, visualizzando i dati come al momento dell'apertura della pagina.

Il pulsante *Stampa monitoraggio* consentirà di visualizzare, per la stampa, un documento PDF contenente i dati di dettaglio di un monitoraggio.

Queste le sezioni previste nel documento:

- Dati monitoraggio
- Gruppo di lavoro
- Per ogni azienda contemplata nel monitoraggio:
  - o Dati azienda

Per ogni campionamento relativo all'azienda monitorata:

Dati campionamento

Per ogni punto prelievo campionato:

• dati punto prelievo

Per ogni oggetto di campionamento previsto

- dati oggetto di campionamento
- risultati analisi.

Il pulsante *Stampa Sintesi* consentirà di visualizzare, per la stampa, un documento PDF contenente i dati di sintesi di un monitoraggio.

Queste le sezioni previste:

- Dati riassuntivi monitoraggio
- Gruppo di lavoro
- Per ogni azienda contemplata nel monitoraggio:
  - o Dati riassuntivi azienda

Per ogni campionamento relativo all'azienda monitorata:

Dati riassuntivi campionamento

Per ogni punto prelievo campionato:

dati riassuntivi punto prelievo

Per ogni oggetto di campionamento previsto

- o dati riassuntivi oggetto di campionamento
- o dati riassuntivi risultati analisi.

Dalla funzione è infine possibile accedere alle seguenti funzioni:

- gestione del gruppo di lavoro
- gestione aziende oggetto di monitoraggio
- elenco documenti
- N.B.: I campi segnati con asterisco sono obbligatori.

Si sconsiglia l'uso del pulsante Indietro del browser, perché renderebbe la sessione di lavoro inaffidabile.

#### 2.5 Gestione gruppo di lavoro

| BANCA DATI<br>AGENTI BIOLOGICI | GRUPPO DI     | LAVORO                |                  |         |      |          |       |        |
|--------------------------------|---------------|-----------------------|------------------|---------|------|----------|-------|--------|
|                                | Monitoraggio: |                       | 148 - oggetto    |         |      |          |       |        |
| Monitoraggio                   | Data inizio:  |                       | 08/09/2016       |         |      |          |       |        |
| Riepilogo attività             |               |                       |                  |         |      |          |       |        |
| > Ricerca                      | MEMBRI GRU    | PPO                   |                  |         |      |          |       |        |
| > Nuovo                        |               |                       |                  |         |      |          |       |        |
| > Dettaglio monitoraggio       | Respons.      | Struttura             | Matr/cod.fiscale | Cognome | Nome | Telefono | Email | Azioni |
| > Gruppo di lavoro             | ۲             | Politecnico di Milano | YENG354          | COGNOME | NOME | 000      | EMAIL | ŵ      |
| > Aziende                      |               |                       |                  |         |      |          |       |        |
| > Sopralluoghi                 |               |                       |                  |         |      |          |       |        |
| > Campionamenti                | INSERISC      | I MEMBRO              |                  |         |      |          |       |        |
| > Punti di prelievo            | CRITERI E     | )I RICERCA            |                  |         |      |          |       |        |
| Gestione rapida punti prelievo |               |                       |                  |         |      |          |       |        |
| > Documentazione               | Matricola / C | Codice fiscale        | Cognome          |         |      |          |       |        |
|                                |               |                       |                  |         |      |          |       |        |
| Anagrafiche                    | PULIS         | SCI                   |                  |         |      |          |       | CERCA  |
| > Strumentazione               |               |                       |                  |         |      |          |       |        |
| > Laboratori                   |               |                       |                  |         |      |          |       |        |
| > Terreni di coltura           |               |                       |                  |         |      |          |       |        |

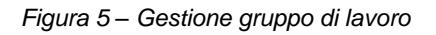

La funzione consente ad un utente di visualizzare ed eventualmente modificare la composizione del gruppo di lavoro del monitoraggio su cui sta lavorando. Si accede alla funzione:

- dalla pagina di modifica di un monitoraggio;
- dal menù *Monitoraggio > Gruppo di lavoro*, attivo solo se si sta navigando in una delle gestioni che riguardano i dati di un monitoraggio (aziende, sopralluoghi, campionamenti, punti di prelievo, oggetti di campionamento).

La pagina è divisa in tre sezioni.

Nella prima sono visualizzati i dati del monitoraggio di riferimento.

| Monitoraggio | Numero e oggetto del monitoraggio. Collegamento ipertestuale alla pagina di modifica monitoraggio |  |
|--------------|---------------------------------------------------------------------------------------------------|--|
| Data inizio  | Data inizio del monitoraggio                                                                      |  |

Nella seconda è contenuto l'elenco dei membri. Chi ha inserito il monitoraggio è automaticamente aggiunto come membro. Queste le informazioni:

| Responsabile      | Radio-button che, se selezionato, modifica il responsabile del gruppo di lavoro |
|-------------------|---------------------------------------------------------------------------------|
| Struttura         | Struttura di riferimento del membro                                             |
| Matr/Cod. fiscale | Matricola o codice fiscale del membro                                           |
| Cognome           | Cognome del membro                                                              |
| Nome              | Nome del membro                                                                 |

| Telefono | Telefono del membro |  |
|----------|---------------------|--|
| email    | Email del membro    |  |

E' possibile eliminare un membro dal gruppo di lavoro, premendo il pulsante *Cestino* a destra nella riga corrispondente.

N.B.: Non sarà possibile eliminare il responsabile del gruppo.

Nella terza sezione è possibile inserire un nuovo membro, cercandolo tra i biologi registrati nel sistema. Questi i criteri di ricerca previsti, mutuamente esclusivi:

- matricola codice fiscale
- cognome

Una volta inserito un criterio e premuto il pulsante *Cerca*, il sistema visualizza un elenco contenente i biologi che corrispondono al criterio impostato.

Queste le informazioni visualizzate:

| Struttura         | Struttura di riferimento del biologo   |  |  |
|-------------------|----------------------------------------|--|--|
| Matr/Cod. fiscale | Matricola o codice fiscale del biologo |  |  |
| Cognome           | Cognome del biologo                    |  |  |
| Nome              | Nome del biologo                       |  |  |
| Telefono          | Telefono del biologo                   |  |  |

Il biologo desiderato viene inserito nel gruppo facendo clic su uno dei campi seguenti:

- Struttura
- Matr/Cod. fiscale
- Cognome

Il pulsante *Pulisci* consente di eliminare i criteri di ricerca impostati predisponendo la pagina per una nuova ricerca.

N.B.: I campi segnati con asterisco sono obbligatori.

Si sconsiglia l'uso del pulsante Indietro del browser, perché renderebbe la sessione di lavoro inaffidabile.

#### 2.6 Gestione azienda

| BANCA DATI<br>AGENTI BIOLOGICI                     | AZIENDE                                                                         |        |
|----------------------------------------------------|---------------------------------------------------------------------------------|--------|
| Monitoraggio                                       | Monitoraggio: <u>139 - OGGETTO AGOSTO</u>                                       |        |
|                                                    | Data inizio: 01/08/2016                                                         |        |
| Riepinogo attivita                                 | AZIENDE MONITORATE                                                              |        |
| > Riberda                                          |                                                                                 |        |
|                                                    | Codice<br>cliente PAT Ragione sociale                                           | Azioni |
| Cruppo di Jourso                                   |                                                                                 |        |
|                                                    | AZIENDA DEI PINI                                                                | P û    |
| Aziende                                            |                                                                                 |        |
| Complementi                                        |                                                                                 |        |
| > Punti di prelievo                                |                                                                                 |        |
| <ul> <li>Sectione renide nunti prelievo</li> </ul> |                                                                                 |        |
| Degumenteziene                                     |                                                                                 |        |
| / Documentazione                                   | INSERIMENTO AZIENDA                                                             |        |
| Anagrafiche                                        | RICERCA                                                                         |        |
| Strumentarione                                     | Codice cliente Codice fiscale PAT                                               |        |
|                                                    | RICERCA                                                                         |        |
| > Terreni di colture                               |                                                                                 |        |
|                                                    | PAT Codice cliente                                                              |        |
|                                                    |                                                                                 |        |
|                                                    | Ranione coniele*                                                                |        |
|                                                    |                                                                                 |        |
|                                                    | h di mante                                                                      |        |
|                                                    |                                                                                 |        |
|                                                    |                                                                                 |        |
|                                                    | Provincia* Comune* CAP Salazionaza iin valova Salazionaza iin valova            |        |
|                                                    |                                                                                 |        |
|                                                    | Indirizzo monitoraggio                                                          |        |
|                                                    |                                                                                 |        |
|                                                    | Ciclo produttivo                                                                | 7      |
|                                                    |                                                                                 |        |
|                                                    | Materie prime                                                                   | 7      |
|                                                    |                                                                                 |        |
|                                                    | Settore attività*                                                               |        |
|                                                    | Selezionare un valore                                                           |        |
|                                                    | Codice attività I livello*                                                      |        |
|                                                    | Selezionare un valore                                                           |        |
|                                                    | Note                                                                            |        |
|                                                    |                                                                                 | 1      |
|                                                    |                                                                                 |        |
|                                                    |                                                                                 |        |
|                                                    |                                                                                 |        |
|                                                    | Utilizzo deliberato Agenti biologici Esposizione potenziale ad Agenti biologici |        |
|                                                    |                                                                                 |        |
|                                                    |                                                                                 |        |
|                                                    |                                                                                 |        |
|                                                    | PULISUT S                                                                       | ALVA   |
|                                                    | *Campi obbligatori                                                              |        |

Figura 6 – Gestione azienda

La funzione consente ad un utente di gestire i dati delle posizioni amministrative territoriali (PAT) delle aziende coinvolte nell'attività di un monitoraggio. Si accede alla funzione:

• dalla pagina di modifica di un monitoraggio;

 dal menù Monitoraggio > Aziende, attivo solo se si sta navigando in una delle gestioni che riguardano i dati di un monitoraggio (aziende, sopralluoghi, campionamenti, punti di prelievo, oggetti di campionamento).

La pagina è divisa in tre sezioni.

Nella prima sono visualizzati i dati del monitoraggio di riferimento.

| Monitoraggio | Numero e oggetto del monitoraggio. E' un collegamento ipertestuale alla pagina di modifica monitoraggio |  |
|--------------|----------------------------------------------------------------------------------------------------|--|
| Data inizio  | Data inizio del monitoraggio                                                                            |  |

Nella seconda è contenuto l'elenco delle aziende coinvolte nel monitoraggio. Queste le informazioni visualizzate:

| Codice cliente  | Identificativo con cui l'azienda è riconosciuta dal sistema |
|-----------------|-------------------------------------------------------------|
| PAT             | Posizione Assicurativa Territoriale dell'azienda            |
| Ragione sociale | Ragione sociale                                             |

E' possibile eliminare un'azienda premendo il pulsante *Cestino* a destra nella riga corrispondente, purché per essa non sia stato inserito un campionamento o un sopralluogo.

Nella terza sezione è possibile:

- inserire i dati di una nuova azienda (premendo il pulsante *Nuova* posizionato sotto la seconda sezione
- visualizzare e modificare i dati di un'azienda inserita (premendo il pulsante *Matita* presente a destra nella riga corrispondente).

Questi i dati disponibili:

| Codice cliente            | Identificativo con cui l'azienda è riconosciuta dal sistema                                  |  |  |
|---------------------------|----------------------------------------------------------------------------------------------|--|--|
| Ragione sociale           | Ragione sociale dell'azienda                                                                 |  |  |
| PAT                       | Posizione Assicurativa Territoriale dell'unità locale dell'azienda sottoposta a monitoraggio |  |  |
| Indirizzo                 | Indirizzo relativo alla PAT                                                                  |  |  |
| Provincia                 | Provincia dell'indirizzo relativo alla PAT                                                   |  |  |
| Comune                    | Comune relativo alla PAT                                                                     |  |  |
| Сар                       | Cap relativo alla PAT                                                                        |  |  |
| Indirizzo<br>monitoraggio | Indirizzo di monitoraggio (se diverso da quello della Pat)                                   |  |  |

| Ciclo produttivo                                 | Ciclo produttivo dell'attività a cui è legata la PAT                                                                          |  |  |
|--------------------------------------------------|----------------------------------------------------------------------------------------------------|--|--|
| Materie prime                                    | Materie prime                                                                                                    |  |  |
| Settore attività                                 | Elenco a discesa                                                                                                    |  |  |
| Codice attività I<br>livello                     | Elenco a discesa                                                                                                    |  |  |
| Codice attività II<br>livello                    | Elenco a discesa, visibile soltanto se esiste almeno una attività di<br>Il livello relativa a quella di I livello selezionata |  |  |
| Codice attività III<br>livello                   | visibile soltanto se esiste almeno una attività di III livello relativa a quella di II livello selezionata                    |  |  |
| Note                                             | Campo descrittivo (max 500 caratteri)                                                                                         |  |  |
| Utilizzo deliberato<br>Agenti biologici          | Elenco a discesa (Si/no)                                                                                                    |  |  |
| Esposizione<br>potenziale ad Agenti<br>biologici | Elenco a discesa (Si/no)                                                                                                    |  |  |

In fase di inserimento, nel caso si conosca il codice cliente, il codice fiscale o la PAT dell'azienda, sarà possibile cercare i dati nel sistema, impostando uno dei filtri corrispondenti e premendo il pulsante *Ricerca*. Se si è cercato per codice cliente o codice fiscale, nel caso in cui per l'azienda siano state trovate più di una PAT, occorrerà in seconda istanza scegliere dall'elenco a discesa la PAT di interesse, quindi premere il pulsante *Ricerca*.

In tal caso, i dati generali dell'azienda saranno caricati e bloccati.

Se la PAT non è stata trovata nel sistema, sarà comunque possibile inserire i dati ex novo.

Il pulsante Salva consente:

- in fase di inserimento, l'aggiunta di una nuova PAT nel sistema;
- in fase di modifica, il salvataggio delle correzioni apportate

Il pulsante Pulisci:

- in fase di inserimento svuota i campi nella pagina, predisponendola ad un nuovo inserimento;
- in fase di modifica, se ancora non si è premuto il pulsante Salva, annulla tutte le variazioni apportate, visualizzando i dati come al momento dell'apertura della pagina.

N.B.: I campi segnati con asterisco sono obbligatori.

Si sconsiglia l'uso del pulsante Indietro del browser, perché renderebbe la sessione di lavoro inaffidabile.

#### 2.7 Gestione altri dati azienda

| BANCA DATI<br>AGENTI BIOLOGICI         | ALTRI DATI AZIENDA                                                                                                    |                      |
|----------------------------------------|----------------------------------------------------------------------------------------------------|----------------------|
| Monitoraggio                           | Monitoraggio:                                                                                                    | 139 - OGGETTO AGOSTO |
| wonitoraggio                           | Data inizio:                                                                                                    | 01/08/2016           |
| <ul> <li>Riepilogo attivita</li> </ul> | Azienda:                                                                                                    | AZIENDA DEI PINI     |
| > Ricerca                              |                                                                                                    |                      |
| > Nuovo                                | ALTRI DATI                                                                                                    |                      |
| > Dettaglio monitoraggio               |                                                                                                    | WORD                 |
| <ul> <li>Gruppo di lavoro</li> </ul>   | ORGANIZZAZIONE LA                                                                                                    | WORD                 |
| > Aziende                              | N. lavoratori                                                                                                    | Utilizzo DPI         |
| > Sopralluoghi                         |                                                                                                    | ×                    |
| Campionamenti                          | Descrizione processi                                                                                                    |                      |
| > Punti di prelievo                    |                                                                                                    |                      |
| > Gestione rapida punti prelievo       |                                                                                                    |                      |
| > Documentazione                       |                                                                                                    |                      |
|                                        |                                                                                                    |                      |
| Anagrafiche                            | Mansioni                                                                                                    |                      |
| > Strumentazione                       |                                                                                                    |                      |
| > Laboratori                           |                                                                                                    |                      |
| Terreni di coltura                     |                                                                                                    |                      |
|                                        |                                                                                                    |                      |
|                                        | Noto                                                                                                    |                      |
|                                        | Note                                                                                                    |                      |
|                                        |                                                                                                    |                      |
|                                        |                                                                                                    |                      |
|                                        |                                                                                                    |                      |
|                                        |                                                                                                    |                      |
|                                        | CARATTERISTICHE D                                                                                                    | DELL'AZIENDA         |
|                                        | Ambiente di lavoro *                                                                                                    |                      |
|                                        |                                                                                                    | <u> </u>             |
|                                        | Numero ambienti                                                                                                    |                      |
|                                        |                                                                                                    |                      |
|                                        |                                                                                                    |                      |
|                                        | Impianti di condizionamen                                                                                                    | 10                   |
|                                        |                                                                                                    |                      |
|                                        | Macchinari e/o impianti                                                                                                    |                      |
|                                        |                                                                                                    |                      |
|                                        |                                                                                                    |                      |
|                                        |                                                                                                    |                      |
|                                        |                                                                                                    |                      |
|                                        |                                                                                                    |                      |
|                                        | VALUTAZIONE DEL R                                                                                                    | RISCHIO BIOLOGICO    |
|                                        | Effettuata                                                                                                    | Risultato            |
|                                        | ~                                                                                                    | ✓                    |
|                                        |                                                                                                    |                      |
|                                        | and the second second sec |                      |
|                                        | PULISCI                                                                                                    | SALVA                |
|                                        | * Campi obbligatori                                                                                                    |                      |

Figura 7 – Gestione altri dati azienda

La funzione consente ad un utente di gestire dati accessori di un sito (PAT) di una azienda coinvolta nell'attività di un monitoraggio.

Si accede alla funzione:

• dalla pagina di modifica di una azienda, premendo il pulsante Altri dati.

La pagina è divisa in due sezioni.

Nella prima sono visualizzati i dati del monitoraggio e dell'azienda di riferimento.

| Monitoraggio | Numero e oggetto monitoraggio. Collegamento ipertestuale alla pagina di modifica monitoraggio |
|--------------|-----------------------------------------------------------------------------------------------|
| Data inizio  | Data inizio del monitoraggio                                                                  |
| Azienda      | Ragione sociale. Collegamento ipertestuale alla pagina di modifica dell'azienda               |

Nella seconda sezione è possibile aggiungere o modificare i seguenti dati:

| Organizzazione lavoro             |                                                    |  |
|-----------------------------------|----------------------------------------------------|--|
| N. lavoratori                     | Numero dei lavoratori dell'azienda                 |  |
| Utilizzo DPI                      | Elenco a discesa (Si/No)                           |  |
| Descrizione processi              | Campo descrittivo                                  |  |
| Mansioni                          | Campo descrittivo                                  |  |
| Note                              | Campo descrittivo (max 500 caratteri)              |  |
| Caratteristiche dell'azienda      |                                                    |  |
| Ambiente di lavoro                | Elenco a discesa (Confinato, Esterno o misto)      |  |
| Numero ambienti                   | Numero degli ambienti                              |  |
| Impianti di<br>condizionamento    | Elenco a discesa (Si/No)                           |  |
| Macchinari e/o<br>impianti        | Campo descrittivo                                  |  |
| Valutazione del rischio biologico |                                                    |  |
| Effettuata                        | Elenco a discesa (Si/No)                           |  |
| Risultato                         | Elenco a discesa (Alto, Medio, Basso, Molto basso) |  |

Il pulsante Salva consente:

- in fase di inserimento, l'aggiunta dei dati nel sistema;
- in fase di modifica, il salvataggio delle correzioni apportate.

Il pulsante Pulisci:

- in fase di inserimento svuota i campi nella pagina, predisponendola ad un nuovo inserimento,
- in fase di modifica, se ancora non si è premuto il pulsante *Salva*, annulla tutte le variazioni apportate, visualizzando i dati come al momento dell'apertura della pagina.
- N.B.: I campi segnati con asterisco sono obbligatori.

Si sconsiglia l'uso del pulsante Indietro del browser, perché renderebbe la sessione di lavoro inaffidabile.

#### 2.8 Gestione sopralluoghi

| BANCA DATI<br>AGENTI BIOLOGICI | SOPRALLUOGHI                  |            |                                            |               |               |        |
|--------------------------------|-------------------------------|------------|--------------------------------------------|---------------|---------------|--------|
| Monitoraggio                   | Monitoraggio:<br>Data inizio: | 1<br>(     | 1 <u>39 - OGGETTO AGOSTO</u><br>01/08/2016 |               |               |        |
| Riepilogo attività             | Azienda:                      | 4          | ZIENDA DEI PINI                            |               |               |        |
| > Ricerca                      |                               |            |                                            |               |               |        |
| > Nuovo                        | SOPRALLUOGHI EFF              | ETTUATI    |                                            |               |               |        |
| > Dettaglio monitoraggio       |                               |            |                                            |               |               |        |
| Gruppo di lavoro               | Num                           | Data       | Ora                                        | Eseguto da    |               | Azioni |
| > Aziende                      |                               |            | Nessun risult                              | tato trovato. |               |        |
| > Sopralluoghi                 |                               |            |                                            |               |               |        |
| > Campionamenti                |                               |            |                                            |               |               |        |
| > Punti di prelievo            |                               |            |                                            |               |               |        |
| Gestione rapida punti prelievo | INSERIMENTO SO                | OPRALLUOGO |                                            |               |               |        |
| > Documentazione               | Numero                        |            | Data (gg/mm/aaaaa) *                       |               | Ora (hh:mm) * |        |
|                                |                               |            |                                            |               |               |        |
| Anagrafiche                    |                               |            |                                            |               |               |        |
| > Strumentazione               | ESEGUITO DA                   |            |                                            |               |               |        |
| > Laboratori                   |                               |            |                                            |               |               |        |
| > Terreni di coltura           | Matricola                     |            | Nome                                       | Cognome       |               | Azioni |
|                                | YENG354                       |            | Nome                                       | Cognome       |               | ŵ      |
|                                | AGGIUNGI UTEN                 | TE         |                                            |               |               |        |
|                                |                               |            | ~                                          | AGGIUNGI      |               |        |
|                                |                               |            |                                            |               |               |        |
|                                |                               |            |                                            |               |               |        |
|                                |                               |            |                                            |               |               |        |
|                                | PULISCI                       |            |                                            |               |               | SALVA  |
|                                | * Campi obbligatori           |            |                                            |               |               |        |

Figura 8 – Gestione sopralluoghi

La funzione consente ad un utente di gestire i dati dei sopralluoghi effettuati su un sito (PAT) di un'azienda coinvolta nell'attività di un monitoraggio.

Si accede alla funzione:

- dalla pagina di modifica di una azienda;
- dal menù *Monitoraggio* > *Sopralluoghi*, attivo solo se si sta navigando in una delle gestioni che riguardano i dati legati ad un'azienda (campionamenti, punti di prelievo, oggetto di campionamento, azienda, altri dati azienda).

La pagina è divisa in tre sezioni.

Nella prima sono visualizzati i dati del monitoraggio e dell'azienda di riferimento.

| Monitoraggio | Numero e oggetto del monitoraggio. Collegamento ipertestuale alla pagina di modifica monitoraggio |
|--------------|---------------------------------------------------------------------------------------------------|
| Data inizio  | Data inizio del monitoraggio                                                                      |
| Azienda      | Ragione sociale. Collegamento ipertestuale alla pagina di modifica dell'azienda                   |

Nella seconda è contenuto l'elenco dei sopralluoghi effettuati. Queste le informazioni visualizzate:

| Numero      | Identificativo del sopralluogo per l'azienda ispezionata                                   |
|-------------|--------------------------------------------------------------------------------------------|
| Data        | Data del sopralluogo                                                                       |
| Ora         | Ora del sopralluogo                                                                        |
| Eseguito da | Matricola/codice fiscale e nominativo di tutti i biologi che hanno eseguito il sopralluogo |

E' possibile eliminare un sopralluogo premendo il pulsante Cestino a destra nella riga corrispondente.

Nella terza sezione è possibile:

- inserire i dati di un nuovo sopralluogo (premendo il pulsante *Nuovo* posizionato sotto la seconda sezione)
- visualizzare e modificare i dati di una sopralluogo inserito (premendo il pulsante *Matita* presente a destra della riga corrispondente nell'elenco dei sopralluoghi

Questi i dati disponibili:

| Numero      | Identificativo del sopralluogo per l'azienda ispezionata. Inserito automaticamente dal sistema |  |  |  |  |
|-------------|------------------------------------------------------------------------------------------------|--|--|--|--|
| Data        | Data del sopralluogo                                                                           |  |  |  |  |
| Ora         | Ora del sopralluogo                                                                            |  |  |  |  |
| Eseguito da | E' l'elenco dei biologi che hanno effettuato il sopralluogo, composto dei seguenti campi:      |  |  |  |  |
|             | matricola                                                                                      |  |  |  |  |
|             | nome                                                                                           |  |  |  |  |
|             | cognome                                                                                        |  |  |  |  |

Per inserire un nuovo biologo nell'elenco degli esecutori del sopralluogo, basterà selezionare una voce dall'elenco a discesa *Aggiungi utente*, contenente tutti i membri del gruppo di lavoro, quindi premere il pulsante *Aggiungi*.

Per eliminare un biologo dall'elenco basterà premere il pulsante *Cestino* a destra nella riga corrispondente dell'elenco *Eseguito da.* 

Il pulsante Salva consente:

- in fase di inserimento, l'aggiunta di un nuovo sopralluogo nel sistema;
- in fase di modifica, il salvataggio delle correzioni apportate.

Il pulsante Pulisci:

- in fase di inserimento svuota i campi nella pagina, predisponendola ad una nuova immissione;
- in fase di modifica, se ancora non si è premuto il pulsante *Salva*, annulla tutte le variazioni apportate, visualizzando i dati come al momento dell'apertura della pagina.

N.B.: I campi segnati con asterisco sono obbligatori.

Si sconsiglia l'uso del pulsante Indietro del browser, perché renderebbe la sessione di lavoro inaffidabile.

#### 2.9 Gestione campionamenti

| BANCA DATI<br>AGENTI BIOLOGICI       | CAMPIONAN     | IENTI         |                  |                   |                |              |
|--------------------------------------|---------------|---------------|------------------|-------------------|----------------|--------------|
| Monitoraggio                         | Monitoraggio: |               | 139 - OGGETTO AG | OSTO              |                |              |
| Monitoraggio                         | Data inizio:  |               | 01/08/2016       |                   |                |              |
| Riepilogo attività                   | Azienda:      |               | AZIENDA DEI PINI |                   |                |              |
| > Ricerca                            |               |               |                  |                   |                |              |
| > Nuovo                              | CAMPIONAME    | NITERFEITOATI |                  |                   |                |              |
| > Dettaglio monitoraggio             | N             | Dete          | 0                | Essente de        |                | <b>•</b> -ii |
| <ul> <li>Gruppo di lavoro</li> </ul> | Num           | Data          | Ora              | Eseguto da        |                | Azioni       |
| > Aziende                            | 1             | 01/08/2016    | 10:00            | YENG354-COGNOME N | OME            | 2 û          |
| Sopralluoghi                         |               |               |                  |                   |                |              |
| > Campionamenti                      |               |               |                  |                   |                | NILIOV/O     |
| > Punti di prelievo                  |               |               |                  |                   |                | NUOVO        |
| > Gestione rapida punti prelievo     |               |               |                  |                   |                |              |
| > Documentazione                     |               |               |                  |                   |                |              |
|                                      | MODIFICA      | CAMPIONAMENTO |                  |                   |                |              |
| Anagrafiche                          | Numero        |               | Data (oo/mm/a    | aaaa)*            | Ora (hh:mm) *  |              |
| > Strumentazione                     | 1             |               | 01/08/2016       | ≝                 | 10:00          |              |
| > Laboratori                         |               |               | 1                |                   |                |              |
| > Terreni di coltura                 | ESEGUITO      | DA            |                  |                   |                |              |
|                                      |               |               |                  |                   |                |              |
|                                      | Matricola     | ı             | Nome             | Cognome           |                | Azioni       |
|                                      | YENG35        | 4             | NOME             | COGNOME           |                | ŵ            |
|                                      | AGGIUNG       | UTENTE        |                  |                   |                |              |
|                                      |               |               |                  | AGGIUNGI          |                |              |
|                                      |               |               |                  |                   |                |              |
|                                      |               |               |                  |                   |                |              |
|                                      |               |               |                  |                   |                |              |
|                                      | PULIS         | СІ            |                  |                   | PUNTI PRELIEVO | SALVA        |
|                                      | * Campi obb   | ligatori      |                  |                   |                |              |

Figura 9 – Gestione campionamenti

La funzione consente ad un utente di gestire i dati dei campionamenti effettuati su un sito (PAT) di una azienda coinvolta nell'attività di un monitoraggio. Si accede alla funzione:

- dalla pagina di modifica di una azienda;
- dal menù Monitoraggio > Campionamenti, attivo solo se si sta navigando in una delle gestioni che riguardano i dati legati ad un'azienda (sopralluoghi, punti di prelievo, oggetti di campionamento, azienda, altri dati azienda).

La pagina è divisa in tre sezioni.

Nella prima sono visualizzati i dati del monitoraggio e dell'azienda di riferimento.

| Monitoraggio | Numero e oggetto monitoraggio. Collegamento ipertestuale alla pagina di modifica monitoraggio |  |  |  |
|--------------|-----------------------------------------------------------------------------------------------|--|--|--|
| Data inizio  | Data inizio del monitoraggio                                                                  |  |  |  |
| Azienda      | Ragione sociale. Collegamento ipertestuale alla pagina di modifica dell'azienda               |  |  |  |

Nella seconda è contenuto l'elenco dei campionamenti effettuati. Queste le informazioni:

| Num.        | Identificativo del campionamento per l'azienda ispezionata                                   |
|-------------|----------------------------------------------------------------------------------------------|
| Data        | Data del campionamento                                                                       |
| Ora         | Ora del campionamento                                                                        |
| Eseguito da | Matricola/codice fiscale e nominativo di tutti i biologi che hanno eseguito il campionamento |

E' possibile eliminare un campionamento premendo il pulsante *cestino* a destra nella riga corrispondente, purché non sia stato inserito per esso alcun punto di prelievo.

Nella terza sezione è possibile:

- inserire i dati di un nuovo campionamento (premendo il pulsante nuovo posizionato sotto la seconda sezione);
- visualizzare e modificare i dati di un campionamento inserito (premendo il pulsante *matita* presente a destra nella riga corrispondente dell'elenco dei campionamenti.

| Numero      | Identificativo del campionamento per l'azienda ispezionata.<br>Inserito automaticamente dal sistema. |
|-------------|----------------------------------------------------------------------------------------------------|
| Data        | Data del campionamento                                                                               |
| Ora         | Ora del campionamento                                                                                |
| Eseguito da | E' l'elenco dei biologi che hanno effettuato il campionamento, composto dei seguenti campi:          |
|             | matricola                                                                                            |
|             | nome                                                                                                 |
|             | cognome                                                                                              |

Questi i dati disponibili:

Per inserire un nuovo biologo nell'elenco degli esecutori del campionamento, basterà selezionare una voce dall'elenco a discesa *aggiungi utente*, contenente tutti i membri del gruppo di lavoro, quindi premere il pulsante *Aggiungi*.

Per eliminare un biologo dall'elenco basterà premere il pulsante *cestino* a destra della riga corrispondente nell'elenco *Eseguito da*.

Il pulsante Salva consente:

- in fase di inserimento, l'aggiunta di un nuovo campionamento nel sistema;
- in fase di modifica, il salvataggio delle correzioni apportate.

Il pulsante Pulisci:

- in fase di inserimento svuota i campi nella pagina, predisponendola ad una nuova immissione;
- in fase di modifica, se ancora non si è premuto il pulsante Salva, annulla tutte le variazioni apportate, visualizzando i dati come al momento dell'apertura della pagina.

Il pulsante *Punti di prelievo,* presente in fase di modifica, consentirà l'accesso alla gestione dei punti di prelievo.

N.B.: I campi segnati con asterisco sono obbligatori.

Si sconsiglia l'uso del pulsante Indietro del browser, perché renderebbe la sessione di lavoro inaffidabile.

#### 2.10 Gestione punti prelievo

| BANCA DATI<br>AGENTI BIOLOGICI   | PUNTI DI PRELIEVO     |              |                |                                  |                       |
|----------------------------------|-----------------------|--------------|----------------|----------------------------------|-----------------------|
|                                  | Monitoraggio:         | <u>139 -</u> | OGGETTO AGOSTO |                                  |                       |
| Monitoraggio                     | Data Inizio:          | 01/08        | /2016          |                                  |                       |
| > Riepliogo attività             | Azlenda:              | AZIE         | NDA DEL PINI   |                                  |                       |
| > Ricerca                        |                       | AT1          |                |                                  |                       |
| > Nuovo                          | PUNITPRELIEVO EFFETTU | AII          |                |                                  |                       |
| > Dettaglio monitoraggio         | <b>6</b>              |              | <b>-</b>       | -                                |                       |
| > Gruppo di lavoro               | Campionamento         | PTellevo     | Punto presev   | o Descrizion                     | e Azioni              |
| > Aziende                        | 1                     | 1            | HVAC           | descrizione                      | 20                    |
| > Sopralluoghi                   |                       |              |                |                                  |                       |
| Campionamenti                    |                       |              |                |                                  | NUOVO                 |
| Punti di prelievo                |                       |              |                |                                  |                       |
| > Gestione rapida punti prelievo |                       |              |                |                                  |                       |
| > Documentazione                 |                       |              |                |                                  |                       |
| Angerataba                       | MODIFICA PUNTO PRE    | LIEVO        |                |                                  |                       |
| Anagranche                       | Campionamento *       | Pur          | nto prelievo   | Numero *                         |                       |
| > Strumentazione                 | Campionamento 1       | ✓ H          | VAC            | <ul> <li>✓</li> <li>1</li> </ul> |                       |
| > Laboraton                      | Finestre              | Per          | sone           |                                  |                       |
| > Terreni di coltura             | D                     | 0            |                |                                  |                       |
|                                  | Descrizione *         |              |                |                                  |                       |
|                                  | descrizione           |              |                |                                  |                       |
|                                  |                       |              |                |                                  |                       |
|                                  |                       |              |                |                                  |                       |
|                                  |                       |              |                |                                  |                       |
|                                  | Arredi interni        |              |                |                                  |                       |
|                                  |                       |              |                |                                  |                       |
|                                  |                       |              |                |                                  |                       |
|                                  |                       |              |                |                                  |                       |
|                                  |                       |              |                |                                  |                       |
|                                  | Pavimentazione        |              |                |                                  |                       |
|                                  |                       |              |                |                                  |                       |
|                                  |                       |              |                |                                  |                       |
|                                  |                       |              |                |                                  |                       |
|                                  |                       |              |                |                                  |                       |
|                                  | Pareti                |              |                |                                  |                       |
|                                  |                       |              |                |                                  |                       |
|                                  |                       |              |                |                                  |                       |
|                                  |                       |              |                |                                  |                       |
|                                  |                       |              |                |                                  |                       |
|                                  |                       |              |                |                                  |                       |
|                                  | PULISCI               |              |                |                                  | SALVA                 |
|                                  |                       |              |                |                                  |                       |
|                                  | * Campi obbligatori   |              |                |                                  |                       |
|                                  |                       |              |                |                                  |                       |
|                                  |                       |              |                |                                  | OGGETTO CAMPIONAMENTO |

Figura 10 – Gestione punti prelievo

La funzione consente ad un utente di gestire i dati dei punti di prelievo monitorati in fase di campionamento. Si accede alla funzione:

- dalla pagina di modifica di un campionamento;
- dal menù Monitoraggio > Punti di prelievo, attivo solo se si sta navigando in una delle gestioni che riguardano i dati legati ad una azienda (campionamenti, sopralluoghi, punti di prelievo, oggetti di campionamento, azienda, altri dati azienda) e se per l'azienda è stato inserito almeno un campionamento.

La pagina è divisa in tre sezioni.

Nella prima sono visualizzati i dati del monitoraggio e dell'azienda di riferimento.

| Monitoraggio | Numero e oggetto monitoraggio. Collegamento ipertestuale alla pagina di modifica monitoraggio |
|--------------|-----------------------------------------------------------------------------------------------|
| Data inizio  | Data inizio del monitoraggio                                                                  |
| Azienda      | Ragione sociale. Collegamento ipertestuale alla pagina di modifica dell'azienda               |

Nella seconda è contenuto l'elenco dei punti di prelievo inseriti. Queste le informazioni:

| Campionamento  | Identificativo del campionamento per l'azienda ispezionata. E' un collegamento ipertestuale alla pagina di modifica del campionamento |
|----------------|----------------------------------------------------------------------------------------------------|
| Prelievo       | Identificativo del punto di prelievo nel campionamento                                                                                |
| Punto prelievo | Tipologia di punto prelievo                                                                                                    |
| Descrizione    | Descrizione del punto di prelievo                                                                                                    |

E' possibile eliminare un punto di prelievo premendo il pulsante *cestino* a destra nella riga corrispondente, purché non sia stato inserito per esso alcun oggetto di campionamento.

Nella terza sezione è possibile:

- inserire i dati di un nuovo punto di prelievo (premendo il pulsante *nuovo* posizionato sotto la seconda sezione);
- visualizzare e modificare i dati di un punto di prelievo inserito (premendo il pulsante *matita* presente a destra nella riga corrispondente dell'elenco dei punti prelievo).

Questi i dati disponibili:

| Campionamento  | Elenco a discesa che consente di scegliere il campionamento a cui abbinare il punto di prelievo                              |
|----------------|----------------------------------------------------------------------------------------------------|
| Punto prelievo | Elenco a discesa che consente di scegliere la tipologia di punto prelievo tra le seguenti voci:                              |
|                | Esterno (bianco)<br>Interno<br>HVAC ( <i>Heating Ventilation Air Conditioning System</i> )Impianto<br>idrosanitario<br>Altro |
| Numero         | Identificativo del punto di prelievo nel campionamento. Inserito automaticamente dal sistema.                                |
| Finestre       | Numero di finestre presenti nel sito di prelievo. Disponibile solo se il campo punto prelievo è impostato su <i>Interno</i>  |
| Persone        | Numero di persone presenti nel sito di prelievo. Disponibile solo se il campo punto prelievo è impostato su <i>Interno</i>   |
| Descrizione    | Descrizione del punto prelievo                                                                                               |

| Arredi interni | Campo descrittivo. Disponibile solo se il campo punto prelievo è impostato su Interno |
|----------------|---------------------------------------------------------------------------------------|
| Pavimentazione | Campo descrittivo. Disponibile solo se il campo punto prelievo è impostato su Interno |
| Pareti         | Campo descrittivo. Disponibile solo se il campo punto prelievo è impostato su Interno |

Il pulsante Salva consente:

- in fase di inserimento, l'aggiunta di un nuovo punto di prelievo nel sistema;
- in fase di modifica, il salvataggio delle correzioni apportate.

Il pulsante Pulisci:

- in fase di inserimento svuota i campi nella pagina, predisponendola ad una nuova immissione;
- in fase di modifica, se ancora non si è premuto il pulsante *Salva*, annulla tutte le variazioni apportate, visualizzando i dati come al momento dell'apertura della pagina.

Il pulsante *Oggetto Campionamento,* presente in fase di modifica, consentirà l'accesso alla gestione degli oggetti di campionamento.

#### 2.11 Gestione rapida punti prelievo

| BANCA DATI<br>AGENTI BIOLOGICI | GESTIONE RAPIDA DE        | EI PUNTI PRELIEVO    |             |                    |
|--------------------------------|---------------------------|----------------------|-------------|--------------------|
| Monitoraggio                   | Monitoraggio:             | 139 - OGGETTO AGOSTO |             |                    |
|                                | Data inizio:              | 01/08/2016           |             |                    |
| Riepilogo sulvita              |                           |                      |             |                    |
| > Nuoro                        | IMPOSTAZIONE FILT         | RI                   |             |                    |
| > Dettacio monitoraggio        |                           |                      |             |                    |
|                                | AZIENDA DEI PINI          |                      | ~           |                    |
|                                |                           |                      |             |                    |
| Aziende                        | Campionamento             | 2016                 | 001/550111  |                    |
| Cempionementi                  | Campionamento 1 del 01/08 | 82010                | CONFERMA    |                    |
| Punti di prelievo              |                           |                      |             |                    |
| Gestione ranida punti preliavo | ELENCO PUNTI PREL         | .IEVO                |             |                    |
|                                |                           |                      |             |                    |
| / Documentatione               | Numero                    | Punto prelievo       | Descrizione | Azioni             |
| Anagrafiche                    | 1                         | HVAC                 | descrizione | 2 €                |
| > Strumentazione               |                           |                      |             |                    |
| > Laboratori                   |                           |                      |             |                    |
| Terreni di coltura             |                           |                      |             | NUOVO              |
|                                | MODIFICA PUNTO            |                      |             |                    |
|                                |                           |                      |             |                    |
|                                | Numero *                  | Punto prelievo       |             |                    |
|                                |                           |                      |             |                    |
|                                | Finestre                  | Persone              |             |                    |
|                                | D                         | 0                    |             |                    |
|                                | Descrizione *             |                      |             |                    |
|                                | descrizione               |                      |             |                    |
|                                |                           |                      |             |                    |
|                                |                           |                      |             |                    |
|                                |                           |                      |             |                    |
|                                | Arredi interni            |                      |             |                    |
|                                |                           |                      |             |                    |
|                                |                           |                      |             |                    |
|                                |                           |                      |             |                    |
|                                |                           |                      |             |                    |
|                                | Pavimentazione            |                      |             |                    |
|                                |                           |                      |             |                    |
|                                |                           |                      |             |                    |
|                                |                           |                      |             |                    |
|                                |                           |                      |             |                    |
|                                | Pareti                    |                      |             |                    |
|                                |                           |                      |             |                    |
|                                |                           |                      |             |                    |
|                                |                           |                      |             |                    |
|                                |                           |                      |             |                    |
|                                |                           |                      |             |                    |
|                                | PULISCI                   |                      |             | SALVA              |
|                                | * Campi obbligatori       |                      |             |                    |
|                                |                           |                      |             |                    |
|                                |                           |                      |             |                    |
|                                |                           |                      | OGG         | ETTO CAMPIONAMENTO |

Figura 11 – Gestione rapida punti prelievo

La funzione consente ad un utente di gestire i dati dei punti di prelievo monitorati in fase di campionamento, senza dover selezionare preventivamente una azienda. Si accede alla funzione:

• dal menù *Monitoraggio* > *Gestione rapida Punti di prelievo*, attivo solo se si sta navigando in una delle gestioni che riguardano i dati legati ad un campionamento (campionamenti, sopralluoghi, punti di prelievo, oggetti di campionamento, azienda, altri dati azienda).

La pagina è divisa in quattro sezioni.

Nella prima sono visualizzati i dati del monitoraggio di riferimento. Queste le informazioni:

| Monitoraggio | Numero e oggetto monitoraggio. Collegamento ipertestuale alla pagina di modifica monitoraggio |
|--------------|-----------------------------------------------------------------------------------------------|
| Data inizio  | Data inizio del monitoraggio                                                                  |

Nella seconda è possibile selezionare un campionamento di riferimento. Questi i campi:

| Azienda       | Elenco a discesa contenente l'elenco delle aziende coinvolte nel monitoraggio                                                                             |
|---------------|----------------------------------------------------------------------------------------------------|
| Campionamento | Elenco a discesa contenente l'elenco dei campionamenti per<br>l'azienda selezionata. L'elenco si popola solo dopo che è stata<br>selezionata una azienda. |

Dopo aver scelto un'azienda e un campionamento, occorre premere il pulsante *conferma* per visualizzare la terza sezione, in cui è contenuto l'elenco dei punti di prelievo inseriti per il campionamento selezionato. Queste le informazioni:

| Numero         | Identificativo del punto di prelievo nel campionamento |
|----------------|--------------------------------------------------------|
| Punto prelievo | Tipologia di punto prelievo                            |
| Descrizione    | Descrizione del punto di prelievo                      |

E' possibile eliminare un punto di prelievo premendo il pulsante *cestino* a destra nella riga corrispondente, purché non sia stato inserito per esso alcun oggetto di campionamento.

Nella quarta sezione è possibile:

- inserire i dati di un nuovo punto di prelievo (premendo il pulsante nuovo posizionato sotto la terza sezione);
- visualizzare e modificare i dati di un punto di prelievo inserito (premendo il pulsante *matita* presente a destra nella riga corrispondente dell'elenco dei punti prelievo.

Questi i dati disponibili:

| Numero         | Identificativo del punto di prelievo nel campionamento. Inserito automaticamente dal sistema.   |
|----------------|-------------------------------------------------------------------------------------------------|
| Punto prelievo | Elenco a discesa che consente di scegliere la tipologia di punto prelievo tra le seguenti voci: |

|                | Esterno (bianco)<br>Interno<br>HVAC ( <i>Heating Ventilation Air Conditioning System</i> )<br>Impianto idrosanitario<br>Altro |
|----------------|----------------------------------------------------------------------------------------------------|
| Finestre       | Numero di finestre presenti nel sito di prelievo. Disponibile solo se il campo punto prelievo è impostato su <i>Interno</i>   |
| Persone        | Numero di persone presenti nel sito di prelievo. Disponibile solo se il campo punto prelievo è impostato su <i>Interno</i>    |
| Descrizione    | Descrizione del punto prelievo                                                                                                |
| Arredi interni | Campo descrittivo. Disponibile solo se il campo punto prelievo è impostato su <i>Interno</i>                                  |
| Pavimentazione | Campo descrittivo. Disponibile solo se il campo punto prelievo è impostato su Interno                                         |
| Pareti         | Campo descrittivo. Disponibile solo se il campo punto prelievo è impostato su Interno                                         |

Il pulsante Salva consente

- in fase di inserimento, l'aggiunta di un nuovo punto di prelievo nel sistema;
- in fase di modifica, il salvataggio delle correzioni apportate.

Il pulsante Pulisci:

- in fase di inserimento svuota i campi nella pagina, predisponendola ad una nuova immissione;
- in fase di modifica, se ancora non si è premuto il pulsante Salva, annulla tutte le variazioni apportate, visualizzando i dati come al momento dell'apertura della pagina.

Il pulsante Oggetto Campionamento, presente in fase di modifica, consentirà l'accesso alla gestione degli oggetti di campionamento.

**N.B.:** I campi segnati con asterisco sono obbligatori.

Si sconsiglia l'uso del pulsante indietro del browser, perché renderebbe la sessione di lavoro inaffidabile.

#### 2.12 Gestione documentazione

| BANCA DATI<br>AGENTI BIOLOGICI   | DOCUMENTA                        | ZIONE                         |                                  |                 |            |            |        |
|----------------------------------|----------------------------------|-------------------------------|----------------------------------|-----------------|------------|------------|--------|
| Monitoraggio                     | Monitoraggio:<br>Data inizio:    |                               | <u>139 - OGGET</u><br>01/08/2016 | O AGOSTO        |            |            |        |
| Riepilogo attività               |                                  |                               |                                  |                 |            |            |        |
| > Ricerca                        |                                  |                               |                                  |                 |            |            |        |
| > Nuovo                          | Sezione                          | Inserito da                   | Provenienza                      | Titolo          | Data       | Visibilita | Azioni |
| > Dettaglio monitoraggio         | Altro                            | YENG354                       | File                             | nuovo documento | 14/09/2016 | Tutti      | / û ±  |
| Gruppo di lavoro                 |                                  |                               |                                  |                 |            |            |        |
| > Aziende                        |                                  |                               |                                  |                 |            |            |        |
| > Sopralluoghi                   |                                  |                               |                                  |                 |            |            | NUOVO  |
| > Campionamenti                  |                                  |                               |                                  |                 |            |            |        |
| > Punti di prelievo              |                                  |                               |                                  |                 |            |            |        |
| > Gestione rapida punti prelievo | MODIFICA                         | DOCUMENTO                     |                                  |                 |            |            |        |
| > Documentazione                 | Sezione *                        |                               |                                  | Visibilità *    |            |            |        |
|                                  | Altro                            |                               | ~                                | Tutti           |            | ~          |        |
| Anagrafiche                      |                                  |                               |                                  |                 |            |            |        |
| > Strumentazione                 | Titolo *                         |                               |                                  | Riferiment      | to *       |            |        |
| > Laboratori                     | nuovo docu                       | mento                         |                                  | File            |            | ~          |        |
| > Terreni di coltura             | N. protocollo                    |                               |                                  | Link            |            |            |        |
|                                  |                                  |                               |                                  |                 |            |            |        |
|                                  | Nome file (dir<br>Scegli un file | nensione massima c<br>Sfoglia | aricabile: 90 MB)<br>            |                 |            |            |        |
|                                  | DOWNLO                           | AD                            |                                  |                 |            |            |        |

Figura 12 – Gestione documentazione

La funzione consente ad un utente di inserire, modificare e visualizzare la documentazione prodotta nell'attività di un monitoraggio (documento di testo, fotografia, filmato per massimo di 20 MB). Si tenga presente che alcuni documenti visualizzabili da questa funzione, come la sintesi o il riepilogo del monitoraggio, sono salvati automaticamente dal sistema al momento della chiusura o dell'interruzione della pratica (vedi in proposito la funzione *Modifica monitoraggio*).

Si accede alla funzione:

- dal menù Monitoraggio > Documentazione, attivo solo se si sta navigando in una delle gestioni che riguardano i dati di un monitoraggio (aziende, sopralluoghi, campionamenti, punti di prelievo, oggetti di campionamento);
- dalla pagina *Ricerca monitoraggio*, selezionando il pulsante *Apri Documentazione* relativo ad un monitoraggio in elenco con stato *concluso* o *interrotto*.

La pagina è divisa in tre sezioni.

Nella prima sono visualizzati i dati del monitoraggio di riferimento.

| Monitoraggio | Numero e oggetto monitoraggio. Collegamento ipertestuale alla pagina di modifica monitoraggio |
|--------------|-----------------------------------------------------------------------------------------------|
| Data inizio  | Data inizio del monitoraggio                                                                  |

Nella seconda è contenuto l'elenco dei documenti visibili dall'utente attivo.

Queste le informazioni:

| Sezione     | Consente di scegliere come archiviare il documento a seconda<br>che esso sia inerente a dati relativi all'Azienda, al Comparto<br>produttivo di riferimento, al monitoraggio o ad altro |
|-------------|----------------------------------------------------------------------------------------------------|
| Inserito da | Matricola, cognome e nome dell'utente che ha inserito il documento                                                                                                    |
| Provenienza | Indica se si tratta di un link, di un documento protocollato o di un file salvato nell'applicazione                                                                                     |
| Titolo      | Titolo dell'applicazione                                                                                                    |
| Data        | Data del salvataggio                                                                                                    |
| visibilità  | Permette di scegliere chi può visualizzare il documento (Gruppo di lavoro, visualizzatori, Tutti)                                                                                       |

E' possibile eliminare un record premendo il pulsante *cestino* a destra nella riga corrispondente.

Il pulsante Download, a fianco al cestino, consentirà di visualizzare un eventuale file salvato.

Nella terza sezione è possibile:

- inserire i dati di un nuovo documento (premendo il pulsante *nuovo* posizionato sotto la seconda sezione)
- visualizzare e modificare i dati di un documento inserito (premendo il pulsante *matita* presente a destra nella riga corrispondente).

Questi i dati disponibili:

| Sezione      | Consente di scegliere come archiviare il documento a seconda se<br>esso sia inerente a informazioni o dati relativi all'Azienda, al<br>Comparto produttivo di riferimento, al monitoraggio o ad altro |
|--------------|----------------------------------------------------------------------------------------------------|
| Visibilità   | Permette di scegliere chi può visualizzare il documento (Gruppo di lavoro, Visualizzatori, Tutti)                                                                                                    |
| Titolo       | Titolo dell'applicazione                                                                                                    |
| Provenienza  | Indica se si tratta di:                                                                                                    |
|              | un link                                                                                                    |
|              | un documento protocollato (protocollo)                                                                                                    |
|              | <del>di</del> un file salvato nell'applicazione (file)                                                                                                    |
| N protocollo | Disponibile solo se è stato impostato <i>Protocollo</i> nel campo <i>Provenienza</i>                                                                                                    |
| Link         | Disponibile solo se è stato impostato Link nel campo Provenienza                                                                                                    |
| Nome file    | Disponibile solo se è stato impostato <i>File</i> nel campo <i>Provenienza</i> .<br>Il pulsante <i>sfoglia</i> , ad esso legato, consente di caricare un file<br>della dimensione massima di 90MB     |

Il pulsante Salva consente

- in fase di inserimento, l'aggiunta di un nuovo documento nel sistema;
- in fase di modifica, il salvataggio delle correzioni apportate.

#### Il pulsante Pulisci

- in fase di inserimento svuota i campi nella pagina, predisponendola ad un nuovo inserimento;
- in fase di modifica, se ancora non si è premuto il pulsante Salva, annulla tutte le variazioni apportate, visualizzando i dati come al momento dell'apertura della pagina.

Il pulsante Download

• in fase di modifica, consente la visualizzazione del file eventualmente salvato.

N.B.: I campi segnati con asterisco sono obbligatori.

Si sconsiglia l'uso del pulsante *indietro* del browser, perché renderebbe la sessione di lavoro inaffidabile.

| BANCA DATI<br>AGENTI BIOLOGICI   | OGGETTO CAMPIONAMENTO |                                               |            |  |
|----------------------------------|-----------------------|-----------------------------------------------|------------|--|
| Maniferratio                     | Monitoraggio:         | 137 - OGGETTO GIUGNO NUOVO                    |            |  |
| Monitoraggio                     | Data inizio:          | 01/06/2016                                    |            |  |
| > Riepilogo attività             | Azienda:              | RAGIONE SOCIALISTA                            |            |  |
| > Ricerca                        | Campionamento:        | 1                                             |            |  |
| > Nuovo                          | Punto Prelievo:       | 2                                             |            |  |
| > Dettaglio monitoraggio         |                       |                                               |            |  |
| > Gruppo di lavoro               | OGGETTO CAMPIC        | DNAMENTO                                      |            |  |
| > Aziende                        | Tipo Analisi          | Parametri                                     | Azioni     |  |
| > Sopralluoghi                   |                       |                                               |            |  |
| > Campionamenti                  | Ana                   | Batteri mesonii                               | ø* 🗉       |  |
| > Punti di prelievo              | Acqua                 | Legionella - Altro parametro: PARAMETRO DI IE |            |  |
| > Gestione rapida punti prelievo | ////                  |                                               | 6 8        |  |
| > Documentazione                 |                       |                                               |            |  |
|                                  |                       |                                               |            |  |
| Anagrafiche                      |                       | ARIA SUPERFICIE ALTRO ACQUA                   | MICROCLIMA |  |
| > Strumentazione                 |                       |                                               |            |  |
| > Laboratori                     |                       |                                               |            |  |
| > Terreni di coltura             |                       |                                               |            |  |
|                                  |                       |                                               |            |  |

#### 2.13 Gestione oggetto campionamento

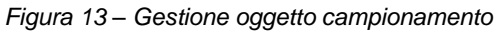

La funzione consente ad un utente di inserire, modificare e visualizzare i dati relativi all'oggetto di campionamento in un determinato punto di prelievo.

Si accede alla funzione:

- dal menù Monitoraggio > Punti di prelievo attivo solo se si sta navigando in una delle gestioni che riguardano i dati legati ad una azienda (campionamenti, sopralluoghi, punti di prelievo, oggetti di campionamento, azienda, altri dati azienda) e se per l'azienda è stato inserito almeno un campionamento;
- dal menù Monitoraggio > Gestione rapida Punti di prelievo, attivo solo se si sta navigando in una delle gestioni che riguardano i dati legati ad un campionamento (campionamenti, sopralluoghi, punti di prelievo, oggetti di campionamento, azienda, altri dati azienda).

Sia nel primo che nel secondo caso, occorre poi selezionare un punto di prelievo; quindi, premere il pulsante Oggetto Campionamento.

La pagina è divisa in tre sezioni.

Nella prima sono visualizzati i dati di contesto:

| Monitoraggio   | Numero e oggetto monitoraggio. Collegamento ipertestuale alla pagina di modifica monitoraggio                          |
|----------------|----------------------------------------------------------------------------------------------------|
| Data inizio    | Data inizio del monitoraggio                                                                                           |
| Azienda        | Ragione sociale. Collegamento ipertestuale alla pagina di modifica dell'azienda                                        |
| Campionamento  | Numero di campionamento. Collegamento ipertestuale alla pagina di modifica del campionamento                           |
| Punto prelievo | Numero punto prelievo relativo al campionamento. Collegamento ipertestuale alla pagina di modifica del punto prelievo. |

Nella seconda è contenuto l'elenco degli oggetti di campionamento inseriti:

| Tipo analisi | Aria, superficie, altro, acqua, microclima                       |
|--------------|------------------------------------------------------------------|
| Parametri    | Indica l'elenco dei parametri su cui si è effettuata una analisi |

Dall'elenco è possibile:

- modificare un record premendo il pulsante *Matita* a destra nella riga corrispondente.
- eliminare un record premendo il pulsante Cestino a destra nella riga corrispondente.

Nella terza sezione, infine, sono presenti i pulsanti per l'inserimento dei diversi oggetti di campionamento:

- Aria
- Superficie
- Altro
- Acqua
- Microclima.

Una volta inserito un tipo di analisi, il pulsante corrispondente sarà disattivato.

**N.B.:** Si sconsiglia l'uso del pulsante *indietro* del browser, perché renderebbe la sessione di lavoro inaffidabile.

### 2.14 Oggetto campionamento - Aria

| BANCA DATI                           | OGGETTO CAMPIONAME     | NTO              |                    |                       |   |
|--------------------------------------|------------------------|------------------|--------------------|-----------------------|---|
| AGENTI BIOLOGICI                     | Monitoraggio:          | 137 OCCETTO      |                    |                       |   |
| Monitoraggio                         | Data inizio:           | 01/06/2016       | 01/06/2016         |                       |   |
| Riepilogo attività                   | Azienda:               | RAGIONE SOCI     | RAGIONE SOCIALISTA |                       |   |
| > Ricerca                            | Campionamento:         | 1                |                    |                       |   |
| > Nuovo                              | Punto Prelievo:        | 2                |                    |                       |   |
| > Dettaglio monitoraggio             | Oggetto campionamento: | Aria             |                    |                       |   |
| <ul> <li>Gruppo di lavoro</li> </ul> |                        |                  |                    |                       |   |
| Aziende                              | INSERIMENTO ARIA       |                  |                    |                       |   |
| > Sopralluoghi                       | DATI GENERALI          |                  |                    |                       |   |
| > Campionamenti                      | B) TH OLIVER VIEW      |                  |                    |                       |   |
| > Punti di prelievo                  | Laboratorio *          |                  |                    |                       |   |
| > Gestione rapida punti prelievo     |                        |                  |                    |                       |   |
| > Documentazione                     |                        |                  |                    |                       |   |
|                                      |                        |                  |                    |                       |   |
| Anagrafiche                          | BATTERI PSICROFILI     | BATTERI MESOFILI | FUNGHI             | ALTRO PARAMETRO       |   |
| > Strumentazione                     |                        |                  |                    |                       |   |
| > Laboratori                         |                        |                  |                    |                       |   |
| Terreni di coltura                   |                        |                  |                    |                       |   |
|                                      | l echiche usate *      |                  |                    |                       | ~ |
|                                      |                        |                  |                    |                       |   |
|                                      | Strumento *            |                  |                    |                       | ~ |
|                                      |                        |                  |                    |                       |   |
|                                      | Note                   |                  |                    |                       |   |
|                                      |                        |                  |                    |                       |   |
|                                      |                        |                  |                    |                       |   |
|                                      |                        |                  |                    |                       |   |
|                                      |                        |                  |                    |                       |   |
|                                      | Terreno di coltura     |                  |                    |                       | ~ |
|                                      |                        |                  |                    |                       |   |
|                                      | Diametro (mm d.i.)     | Volume (li       | itri)              | Flusso (litri/m)      |   |
|                                      |                        |                  |                    |                       |   |
|                                      |                        |                  |                    |                       |   |
|                                      | FSICKOFILIT            |                  |                    |                       |   |
|                                      | Piastra                | N. colonie       | e/piastra (MPN)    | Risultati qualitativi |   |
|                                      |                        |                  |                    |                       |   |
|                                      | Note                   |                  |                    |                       |   |
|                                      |                        |                  |                    |                       |   |
|                                      |                        |                  |                    |                       |   |
|                                      |                        |                  |                    |                       |   |
|                                      |                        |                  |                    |                       |   |
|                                      | PSICROFILI 2           |                  |                    |                       |   |
|                                      | Piastra                | N. colonie       | e/piastra (MPN)    | Risultati qualitativi |   |
|                                      |                        |                  |                    | ~                     | • |
|                                      | Note                   |                  |                    |                       |   |
|                                      |                        |                  |                    |                       |   |
|                                      |                        |                  |                    |                       |   |
|                                      |                        |                  |                    |                       |   |
|                                      |                        |                  |                    |                       |   |
|                                      |                        |                  |                    |                       |   |
|                                      | PSICKUFILI 3           |                  |                    |                       |   |
|                                      | Piastra                | N. colonie       | /piastra (MPN)     | Risultati qualitativi |   |
|                                      |                        |                  |                    | <b>`</b>              |   |
|                                      | Note                   |                  |                    |                       |   |
|                                      |                        |                  |                    |                       |   |
|                                      |                        |                  |                    |                       |   |
|                                      |                        |                  |                    |                       |   |
|                                      |                        |                  |                    |                       |   |

| DATI IDENTIFICAZIONE Agente biologico              |
|----------------------------------------------------|
| Presenti N. colonie/piastra (MPN)                  |
|                                                    |
| Note                                               |
|                                                    |
|                                                    |
| PULISCI STAMPA RISULTATO SALVA * Campi obbligatori |
| INDIETRO                                           |

Figura 14 – Oggetto campionamento - Aria

La funzione consente ad un utente di inserire, modificare e visualizzare i dati nel caso in cui oggetto di analisi siano campioni di *Aria* prelevati in un determinato punto di prelievo. Si accede alla funzione:

- dal menù Monitoraggio > Punti di prelievo attivo solo se si sta navigando in una delle gestioni che riguardano i dati legati ad una azienda (campionamenti, sopralluoghi, punti di prelievo, oggetti di campionamento, azienda, altri dati azienda) e se per l'azienda è stato inserito almeno un campionamento;
- dal menù *Monitoraggio* > *Gestione rapida Punti di prelievo*, attivo solo se si sta navigando in una delle gestioni che riguardano i dati legati ad un campionamento (campionamenti, sopralluoghi, punti di prelievo, oggetti di campionamento, azienda, altri dati azienda).

Sia nel primo che nel secondo caso, occorre poi selezionare un punto di prelievo; quindi, premere il pulsante *Oggetto Campionamento*. Se non è stato già inserito un oggetto *Aria*, potrà essere premuto il relativo pulsante. In caso contrario sarà presente il relativo record nella lista, che sarà possibile modificare premendo il pulsante *matita*.

La pagina è divisa in tre sezioni.

Nella prima sono visualizzati i dati di contesto:

| Monitoraggio             | Numero e oggetto monitoraggio. Collegamento ipertestuale alla pagina di modifica monitoraggio                          |
|--------------------------|----------------------------------------------------------------------------------------------------|
| Data inizio              | Data inizio del monitoraggio                                                                                           |
| Azienda                  | Ragione sociale. Collegamento ipertestuale alla pagina di modifica dell'azienda                                        |
| Campionamento            | Numero di campionamento. Collegamento ipertestuale alla pagina di modifica del campionamento                           |
| Punto prelievo           | Numero punto prelievo relativo al campionamento. Collegamento ipertestuale alla pagina di modifica del punto prelievo. |
| Oggetto<br>campionamento | Aria                                                                                                    |

Nella seconda è possibile indicare il laboratorio in cui è stata effettuata l'analisi, selezionandolo da un elenco a discesa.

Nella terza sarà possibile inserire i dati relativi agli agenti biologici monitorati.

Tre sono già predeterminati:

- Batteri psicrofili
- Batteri mesofili
- Funghi.

Per ciascuno di essi è prevista una relativa scheda.

I dati di ogni scheda sono salvati separatamente, per cui se si vuole passare alla compilazione o alla lettura delle informazioni di un'altra scheda, occorrerà prima premere il pulsante *Salva*; in caso contrario, come avverte un apposito messaggio, i dati inseriti nella scheda che si lascia andranno persi.

I dati contenuti nelle prime tre schede sono sostanzialmente gli stessi.

| Tecnica utilizzata | Tecnica utilizzata per il prelievo dei microrganismi. Scelta tra<br>Campionamento Attivo, Campionamento Passivo, Altro. |
|--------------------|----------------------------------------------------------------------------------------------------|
| Strumento          | Elenco degli strumenti di campionamento associati all'oggetto<br>Aria                                                   |
| Note               | Campo descrittivo (max 500 caratteri)                                                                                   |
| Terreno di coltura | Elenco dei terreni di coltura disponibili                                                                               |
| Diametro           | Diametro della piastra contenente il terreno di coltura, espresso in mm di diametro interno                             |
| Volume             | Volume d'aria campionato in litri                                                                                       |
| Flusso             | Portata d'aria del campionatore in litri/min                                                                            |

A seguire i risultati previsti, per un massimo di tre piastre o repliche:

| Piastra                   | Identificativo della piastra (replica)                                                                                           |
|---------------------------|----------------------------------------------------------------------------------------------------|
| Numero<br>colonie/piastra | Risultato della lettura della piastra, espresso in N. colonie/<br>piastra, statisticamente corretto (MPN)                        |
| Risultati qualitativi     | Alternativo al campo Numero colonie/piastra, consente di scegliere fra tre voci: Patina, UFC non numerabili, Assenza di crescita |
| Note                      | Note al risultato. Campo descrittivo (max 500 caratteri)                                                                         |

Infine i dati eventuali di identificazione dell'agente biologico riconosciuto relativi alle piastre.

| Agente biologico   | Batterio o fungo identificato (genere, specie, ceppo)                                                                      |
|--------------------|----------------------------------------------------------------------------------------------------|
| Presenti           | Si/no                                                                                                    |
| N colonie /piastra | Risultato della lettura della piastra di identificazione, espresso in N. colonie/ piastra, statisticamente corretto (MPN). |
| Metodiche          | Metodica utilizzata per l'identificazione                                                                                  |
| Note               | Campo descrittivo (max 500 caratteri)                                                                                      |

Sarà comunque possibile aggiungere i dati relativi ad altri agenti inizialmente non previsti (ad es. concentrazione degli stafilococchi o di altri indicatori microbiologici), utilizzando la scheda *altro parametro* (vedi figura seguente).

| Strumentazione                   | BATTERI PSICROFILI                            | BATTERI MESOFILI | FUNGHI    | ALTRO PARAMETE | 10     |        |
|----------------------------------|-----------------------------------------------|------------------|-----------|----------------|--------|--------|
| Laboratori<br>Terreni di coltura | Altri parametri inseriti                      |                  |           |                |        |        |
|                                  | Descrizione                                   | Тегтепо          | Diametro  | Volume         | Flusso | Azioni |
|                                  | descrizione                                   | test_pluto       | 55-60     | 1              | 1      | / ±    |
|                                  | INSERIMENTO AL Descrizione * Tecniche usate * | TRO PARAMETRO    |           |                |        |        |
|                                  |                                               |                  |           |                |        | ~      |
|                                  | Strumento *                                   |                  |           |                |        |        |
|                                  | Note                                          |                  |           |                |        | ~      |
|                                  |                                               |                  |           |                |        |        |
|                                  | Terreno di coltura                            |                  |           |                |        | ~      |
|                                  | Diametro (mm d.i.)                            | Volum            | e (litri) | Flusso (litr   | /m)    |        |

Figura 15 – Oggetto campionamento – Aria – altro parametro

Nella scheda sarà possibile visualizzare, in alto, l'elenco degli altri parametri già inseriti. Questi i dati:

| Descrizione        | Descrizior          | ne dell'altro              | param         | etro i      | nserito                               |                |     |
|--------------------|---------------------|----------------------------|---------------|-------------|---------------------------------------|----------------|-----|
| Tecnica utilizzata | Tecnica<br>Campiona | utilizzata<br>amento Attiv | per<br>o, Can | il<br>npior | campionamento.<br>namento Passivo, Al | Scelta<br>tro. | tra |

| Terreno di coltura | Elenco dei terreni di coltura disponibili                                                   |
|--------------------|---------------------------------------------------------------------------------------------|
| Diametro           | Diametro della piastra contenente il terreno di coltura, espresso in mm di diametro interno |
| Volume             | Volume d'aria campionato in litri                                                           |
| Flusso             | Portata d'aria del campionatore in litri/min                                                |

Dall'elenco è possibile:

- modificare un record premendo il pulsante *matita* a destra nella riga corrispondente. Verrà riempita la sezione sottostante con i dati da modificare;
- eliminare un record premendo il pulsante *cestino* a destra nella riga corrispondente.

Sotto l'elenco, vi è la sezione per la gestione/visualizzazione dei dati analoga alle altre schede, con le seguenti differenze:

- l'aggiunta, in testa, del campo *descrizione*;
- al posto della sezione dedicata ai dati identificativi, è prevista quella relativa ad un agente biologico aggiuntivo, per cui sono previsti i seguenti campi:

| Agente biologico | Descrizione dell'agente biologico     |
|------------------|---------------------------------------|
| Unità di misura  | Unità di misura utilizzata            |
| Risultato        | Risultato ottenuto                    |
| Note             | Campo descrittivo (max 500 caratteri) |

Inizialmente la sezione è predisposta per l'inserimento.

Per ognuna delle schede:

- Il pulsante Salva consente il salvataggio sia dei dati generali che di quelli della scheda attiva;
- Il pulsante *Pulisci s*vuota i campi nella scheda attiva, predisponendola ad una nuova immissione;
- Il pulsante *Risultato,* in fase di modifica consente di calcolare il risultato delle analisi relativi alla scheda attiva;
- Il pulsante *Indietro* riporta l'applicazione alla pagina dell'elenco degli oggetti di campionamento.

**N.B.:** I campi segnati con asterisco sono obbligatori.

Si sconsiglia l'uso del pulsante *indietro* del browser, perché renderebbe la sessione di lavoro inaffidabile.

### 2.15 Oggetto campionamento - Superficie

| BANCA DATI                             | OGGETTO CAMPIONAMEN    | ΝΤΟ                                            |   |
|----------------------------------------|------------------------|------------------------------------------------|---|
|                                        | Monitoraggio:          | 137 - OGGETTO GIUGNO NUOVO                     |   |
| Monitoraggio                           | Data inizio:           | 01/06/2016                                     |   |
| <ul> <li>Riepilogo attività</li> </ul> | Azienda:               | RAGIONE SOCIALISTA                             |   |
| > Ricerca                              | Campionamento:         | 1                                              |   |
| > Nuovo                                | Punto Prelievo:        | 2                                              |   |
| > Dettaglio monitoraggio               | Oggetto campionamento: | Superincie                                     |   |
| Gruppo di lavoro                       |                        |                                                |   |
| > Aziende                              | INSERIMENTO SUPERFIC   | ЭЕ                                             |   |
| > Soprailuogni                         | DATI GENERALI          |                                                |   |
| > Campionamenu                         | Laboratorio *          |                                                |   |
| Gestione ranida nunti nrelievo         |                        | ·                                              |   |
| Documentazione                         |                        |                                                |   |
|                                        |                        |                                                | - |
| Anagrafiche                            | BATTERI PSICROFILI     | BATTERI MESOFILI FUNGHI ALTRO PARAMETRO        |   |
| > Strumentazione                       |                        |                                                |   |
| > Laboratori                           |                        |                                                |   |
| <ul> <li>Terreni di coltura</li> </ul> |                        |                                                |   |
|                                        | l ecniche usate *      | ×                                              |   |
|                                        |                        |                                                |   |
|                                        | Strumento *            |                                                |   |
|                                        |                        | ×                                              |   |
|                                        | Note                   |                                                |   |
|                                        |                        |                                                |   |
|                                        |                        |                                                |   |
|                                        |                        |                                                |   |
|                                        |                        |                                                |   |
|                                        | Terreno di coltura     |                                                |   |
|                                        |                        | •                                              |   |
|                                        | Diametro (mm d.i.)     | 1                                              |   |
|                                        | ×                      |                                                |   |
|                                        |                        |                                                |   |
|                                        | PSICROFILI 1           |                                                |   |
|                                        | Piastra                | N. colonie/piastra (MPN) Risultati qualitativi |   |
|                                        |                        | <b>v</b>                                       |   |
|                                        | Note                   |                                                |   |
|                                        |                        |                                                |   |
|                                        |                        |                                                |   |
|                                        |                        |                                                |   |
|                                        |                        |                                                |   |
|                                        | PSICROFILI 2           |                                                |   |
|                                        | Disatra                | N solonisloisetre (MDN) Bisulteti sustituti d  |   |
|                                        |                        |                                                |   |
|                                        |                        |                                                |   |
|                                        | Note                   |                                                |   |
|                                        |                        |                                                |   |
|                                        |                        |                                                |   |
|                                        |                        |                                                |   |
|                                        |                        |                                                |   |
|                                        | PSICROFILI 3           |                                                |   |
|                                        | Piastra                | N. colonie/piastra (MPN) Risultati qualitativi |   |
|                                        |                        | ▲ ▲ ▲ ▲ ▲ ▲ ▲ ▲ ▲ ▲ ▲ ▲ ▲ ▲ ▲ ▲ ▲ ▲ ▲          |   |
|                                        | Note                   |                                                |   |
|                                        |                        |                                                |   |
|                                        |                        |                                                |   |
|                                        |                        |                                                |   |
|                                        |                        |                                                |   |
|                                        |                        |                                                |   |

| DATI IDENTIFICAZIONE Agente biologico              |
|----------------------------------------------------|
| Presenti N. colonie/piastra (MPN)                  |
|                                                    |
| Note                                               |
|                                                    |
|                                                    |
| PULISCI STAMPA RISULTATO SALVA * Campi obbligatori |
| INDIETRO                                           |

Figura 16 – Oggetto campionamento - Superficie

La funzione consente ad un utente di inserire, modificare e visualizzare i dati nel caso in cui oggetto di analisi siano campioni prelevati da superfici in un determinato punto di prelievo.

Si accede alla funzione:

- dal menù Monitoraggio > Punti di prelievo attivo solo se si sta navigando in una delle gestioni che riguardano i dati legati ad una azienda (campionamenti, sopralluoghi, punti di prelievo, oggetti di campionamento, azienda, altri dati azienda) e se per l'azienda è stato inserito almeno un campionamento;
- dal menù Monitoraggio > Gestione rapida Punti di prelievo, attivo solo se si sta navigando in una delle gestioni che riguardano i dati legati ad un campionamento (campionamenti, sopralluoghi, punti di prelievo, oggetti di campionamento, azienda, altri dati azienda).

Sia nel primo che nel secondo caso, occorre poi selezionare un punto di prelievo, quindi premere il pulsante *Oggetto Campionamento*. Se non è stato già inserito un oggetto *Superficie*, potrà essere premuto il relativo pulsante. In caso contrario sarà presente il relativo record nella lista, che sarà possibile modificare premendo il pulsante *matita*.

La pagina è divisa in tre sezioni.

Nella prima sono visualizzati i dati di contesto.

| Monitoraggio             | Numero e oggetto monitoraggio. Collegamento ipertestuale alla pagina di modifica monitoraggio                          |  |  |  |  |
|--------------------------|----------------------------------------------------------------------------------------------------|--|--|--|--|
| Data inizio              | Data inizio del monitoraggio                                                                                           |  |  |  |  |
| Azienda                  | Ragione sociale. Collegamento ipertestuale alla pagina di modifica dell'azienda                                        |  |  |  |  |
| Campionamento            | Numero di campionamento. Collegamento ipertestuale alla pagina di modifica del campionamento                           |  |  |  |  |
| Punto prelievo           | Numero punto prelievo relativo al campionamento. Collegamento ipertestuale alla pagina di modifica del punto prelievo. |  |  |  |  |
| Oggetto<br>campionamento | Superficie                                                                                                    |  |  |  |  |

Nella seconda è possibile indicare il laboratorio in cui è avvenuta l'analisi, selezionandolo da un elenco a discesa.

Nella terza sarà possibile inserire i dati relativi agli agenti biologici monitorati.

Tre sono già predeterminati:

- Batteri psicrofili
- Batteri mesofili
- Funghi

Per ciascuno di essi è prevista una relativa scheda.

I dati di ogni scheda sono salvati separatamente, per cui se si vuole passare alla compilazione o alla lettura delle informazioni di un'altra scheda, occorrerà prima premere il pulsante *Salva*, altrimenti, come avverte un apposito messaggio, i dati inseriti nella scheda che si lascia andranno persi.

I dati contenuti nelle prime tre schede sono sostanzialmente gli stessi.

| Tecnica utilizzata | Tecnica utilizzata per la raccolta dei microrganismi. Scelta tra piastre a contatto e altro. |
|--------------------|----------------------------------------------------------------------------------------------|
| Strumento          | Elenco degli strumenti associati all'oggetto Superficie                                      |
| Note               | Campo descrittivo (max 500 caratteri)                                                        |
| Terreno di coltura | Elenco dei terreni di coltura disponibili                                                    |
| Diametro           | Diametro della piastra espresso in mm di diametro interno                                    |

A seguire i risultati previsti, per un massimo di tre piastre:

| Piastra                   | Identificativo della piastra                                                                                                    |
|---------------------------|----------------------------------------------------------------------------------------------------|
| Numero<br>colonie/piastra | Risultato della lettura della piastra, espresso in N. colonie/<br>piastra, statisticamente corretto (MPN).                             |
| Risultati qualitativi     | Alternativo al campo Numero colonie/piastra, consente di<br>scegliere fra tre voci: Patina, UFC non numerabili, Assenza di<br>crescita |
| Note                      | Note al risultato. Campo descrittivo (max 500 caratteri)                                                                               |

Infine i dati eventuali di identificazione dell'agente biologico riconosciuto relativi alle piastre :

| Agente biologico    | identificazione batterica o identificazione fungina                                                        |  |  |  |
|---------------------|----------------------------------------------------------------------------------------------------|--|--|--|
| Presenti            | Si/no                                                                                                    |  |  |  |
| N. colonie /piastra | Risultato della lettura della piastra, espresso in N. colonie/<br>piastra, statisticamente corretto (MPN). |  |  |  |
| Metodiche           | Metodica utilizzata per l'identificazione                                                                  |  |  |  |
| Note                | Campo descrittivo (max 500 caratteri)                                                                      |  |  |  |

Sarà comunque possibile aggiungere i dati relativi ad altri agenti inizialmente non previsti, utilizzando la scheda *altro parametro.* 

| ie<br>zione | BATTERI PSICROFILI       | BATTERI MESOFILI | FUNGHI   | ALTRO PARAME | TRO    |    |
|-------------|--------------------------|------------------|----------|--------------|--------|----|
| oltura      | Altri parametri inseriti |                  |          |              |        |    |
|             | Descrizione              | Terreno          | Diametro | Volume       | Flusso | Az |
|             | descrizione              | test_pluto       | 55-60    | 1            | 1      | 1  |
|             | INSERIMENTO ALTE         | RO PARAMETRO     |          |              |        |    |
|             | Descrizione *            |                  |          |              |        |    |
|             | Tecniche usate *         |                  |          |              |        | ~  |
|             | Strumento *              |                  |          |              |        | ~  |
|             | Note                     |                  |          |              |        |    |
|             |                          |                  |          |              |        |    |
|             |                          |                  |          |              |        |    |
|             | Terreno di coltura       |                  |          |              |        | ~  |
|             | Diametro (mm d.i.)       |                  |          |              |        | -  |

Figura 17 – Oggetto campionamento – Superficie – Altro parametro

Nella scheda, infatti, sarà possibile visualizzare, in alto, l'elenco degli altri parametri già inseriti. Questi i dati:

| Descrizione        | Descrizione dell'altro parametro inserito                                                    |  |  |
|--------------------|----------------------------------------------------------------------------------------------|--|--|
| Tecnica utilizzata | Tecnica utilizzata per la raccolta dei microrganismi. Scelta tra piastre a contatto e altro. |  |  |
| Terreno            | Terreno di coltura                                                                           |  |  |
| Diametro           | Diametro della piastra espresso in mm di diametro interno                                    |  |  |

| Volume | Volume d'aria campionato in litri            |
|--------|----------------------------------------------|
| Flusso | Portata d'aria del campionatore in litri/min |

Dall'elenco è possibile:

- modificare un record premendo il pulsante *matita* a destra nella riga corrispondente. Verrà riempita la sezione sottostante con i dati da modificare;
- eliminare un record premendo il pulsante *cestino* a destra nella riga corrispondente.

Sotto l'elenco, vi è la sezione per la gestione/visualizzazione dei dati analoga alle altre schede, con le seguenti differenze:

- l'aggiunta, in testa, del campo *descrizione*;
- al posto della sezione dedicata ai dati identificativi, è prevista quella relativa ad un agente biologico aggiuntivo, per cui sono previsti i seguenti campi:

| Agente biologico | Descrizione dell'agente biologico     |
|------------------|---------------------------------------|
| Unità di misura  | Unità di misura utilizzata            |
| Risultato        | Risultato ottenuto                    |
| Note             | Campo descrittivo (max 500 caratteri) |

Inizialmente la sezione è predisposta per l'inserimento.

Per ognuna delle schede:

- Il pulsante Salva consente il salvataggio sia dei dati generali che di quelli della scheda attiva;
- Il pulsante *Pulisci s*vuota i campi nella scheda attiva, predisponendola ad una nuova immissione;
- Il pulsante *Risultato,* in fase di modifica consente di calcolare il risultato delle analisi relativi alla scheda attiva;
- Il pulsante *Indietro* riporta l'applicazione alla pagina dell'elenco degli oggetti di campionamento.

N.B.: I campi segnati con asterisco sono obbligatori.

Si sconsiglia l'uso del pulsante *indietro* del browser, perché renderebbe la sessione di lavoro inaffidabile.

### 2.16 Oggetto campionamento - Altro

| BANCA DATI                           | OGGETTO CAMPIONAMENT   | 0                           |                                       |
|--------------------------------------|------------------------|-----------------------------|---------------------------------------|
| Monitoraggio                         | Monitoraggio:          | 139 - OGGETTO AGOSTO        |                                       |
| Monitoraggio                         | Data inizio:           | 01/08/2016                  |                                       |
| Riepilogo attivita                   | Azienda:               | AZIENDA DEI PINI            |                                       |
| > Ricerca                            | Campionamento:         | 1                           |                                       |
| > Nuovo                              | Punto Prelievo:        | 1<br>Altro                  |                                       |
| > Dettaglio monitoraggio             | Oggetto campionamento: | Allo                        |                                       |
| <ul> <li>Gruppo di lavoro</li> </ul> |                        |                             |                                       |
| > Aziende                            | INSERIMENTO ALTRO      |                             |                                       |
| > Sopralluoghi                       | DATI GENERALI          |                             |                                       |
| > Campionamenti                      | Descrizione *          |                             |                                       |
| > Punti di prelievo                  |                        |                             |                                       |
| Gestione rapida punti prelievo       | Laboratorio *          |                             |                                       |
| > Documentazione                     |                        |                             | ×                                     |
|                                      |                        |                             |                                       |
| Anagrafiche                          | BATTERI PSICROFILI     | BATTERI MESOFILI FUNGHI ALT | TRO PARAMETRO                         |
| > Strumentazione                     |                        |                             |                                       |
| > Laboratori                         |                        |                             |                                       |
| Terreni di coltura                   |                        |                             |                                       |
|                                      | Tecniche usate *       |                             |                                       |
|                                      |                        |                             |                                       |
|                                      | Strumento *            |                             |                                       |
|                                      |                        |                             | v                                     |
|                                      | Note                   |                             |                                       |
|                                      |                        |                             |                                       |
|                                      |                        |                             |                                       |
|                                      |                        |                             |                                       |
|                                      |                        |                             |                                       |
|                                      | Terreno di coltura     |                             | ~                                     |
|                                      |                        |                             |                                       |
|                                      | Diametro (mm d.i.)     | Volume (litri)              | Flusso (litri/m)                      |
|                                      |                        |                             |                                       |
|                                      |                        |                             |                                       |
|                                      | FSICKOFILI             |                             |                                       |
|                                      | Piastra                | N. colonie/piastra (MPN)    | Risultati qualitativi                 |
|                                      |                        |                             |                                       |
|                                      | Note                   |                             |                                       |
|                                      |                        |                             |                                       |
|                                      |                        |                             |                                       |
|                                      |                        |                             |                                       |
|                                      |                        |                             |                                       |
|                                      | PSICROFILI 2           |                             |                                       |
|                                      | Piastra                | N. colonie/piastra (MPN)    | Risultati qualitativi                 |
|                                      |                        |                             | · · · · · · · · · · · · · · · · · · · |
|                                      | Note                   |                             |                                       |
|                                      |                        |                             |                                       |
|                                      |                        |                             |                                       |
|                                      |                        |                             |                                       |
|                                      |                        |                             |                                       |
|                                      |                        |                             |                                       |
|                                      | PSICROFILI 3           |                             |                                       |
|                                      | Piastra                | N. colonie/piastra (MPN)    | Risultati qualitativi                 |
|                                      |                        |                             | <b></b>                               |
|                                      | Note                   |                             |                                       |
|                                      |                        |                             |                                       |
|                                      |                        |                             |                                       |
|                                      |                        |                             |                                       |
|                                      |                        |                             |                                       |

|                   | DATI IDENTIFICAZIONE<br>Agente biologico |       |
|-------------------|------------------------------------------|-------|
|                   | Presenti N. colonie/piestra (MPN)        |       |
|                   | Metodiche                                |       |
|                   | Note                                     |       |
|                   | PULISCI STAMPA RISULTATO                 | SALVA |
| · · · · · · · · · | * Campi obbligatori                      |       |
|                   | INDIETRO                                 |       |

Figura 18 - Oggetto campionamento - Altro

La funzione consente ad un utente di inserire, modificare e visualizzare i dati oggetto di campionamento di tipo *Altro* (cioè relativi ad un campione non prelevato da Aria o Superficie) acquisiti in un determinato punto di prelievo.

Si accede alla funzione:

- dal menù Monitoraggio > Punti di prelievo attivo solo se si sta navigando in una delle gestioni che riguardano i dati legati ad una azienda (campionamenti, sopralluoghi, punti di prelievo, oggetti di campionamento, azienda, altri dati azienda) e se per l'azienda è stato inserito almeno un campionamento;
- dal menù *Monitoraggio* > *Gestione rapida Punti di prelievo*, attivo solo se si sta navigando in una delle gestioni che riguardano i dati legati ad un campionamento (campionamenti, sopralluoghi, punti di prelievo, oggetti di campionamento, azienda, altri dati azienda).

Sia nel primo che nel secondo caso, occorre poi selezionare un punto di prelievo, quindi premere il pulsante *Oggetto Campionamento*. Se non è stato già inserito un oggetto *Altro*, potrà essere premuto il relativo pulsante. In caso contrario sarà presente il relativo record nella lista, che sarà possibile modificare premendo il pulsante *matita*.

La pagina è divisa in tre sezioni.

Nella prima sono visualizzati i dati di contesto.

| Monitoraggio   | Numero e oggetto monitoraggio. Collegamento ipertestuale alla pagina di modifica monitoraggio                          |
|----------------|----------------------------------------------------------------------------------------------------|
| Data inizio    | Data inizio del monitoraggio                                                                                           |
| Azienda        | Ragione sociale. Collegamento ipertestuale alla pagina di modifica dell'azienda                                        |
| Campionamento  | Numero di campionamento. Collegamento ipertestuale alla pagina di modifica del campionamento                           |
| Punto prelievo | Numero punto prelievo relativo al campionamento. Collegamento ipertestuale alla pagina di modifica del punto prelievo. |
| Oggetto        | Altro                                                                                                    |

| campionamento |  |  |
|---------------|--|--|
|---------------|--|--|

Nella seconda è possibile indicare i seguenti dati:

| Descrizione | Descrizione dell'oggetto di campionamento di tipo Altro |
|-------------|---------------------------------------------------------|
| Strumento   | Elenco degli strumenti associati all'oggetto Altro      |

Nella terza sarà possibile inserire i dati relativi agli agenti biologici monitorati.

- Batteri psicrofili
- Batteri mesofili
- Funghi.

Per ciascuno di essi è prevista una relativa scheda.

I dati di ogni scheda sono salvati separatamente, per cui se si vuole passare alla compilazione o alla lettura delle informazioni di un'altra scheda, occorrerà prima premere il pulsante *Salva*, altrimenti, come avverte un apposito messaggio, i dati inseriti nella scheda che si lascia andranno persi.

I dati contenuti nelle prime tre schede sono sostanzialmente gli stessi.

| Tecnica utilizzata | Tecnica utilizzata per la raccolta dei microrganismi. Scelta tra<br>Campionamento Attivo, Campionamento Passivo, Altro. |
|--------------------|----------------------------------------------------------------------------------------------------|
| Strumento          | Elenco degli strumenti associati all'oggetto Aria                                                                       |
| Note               | Campo descrittivo (max 500 caratteri)                                                                                   |
| Terreno di coltura | Elenco dei terreni di coltura disponibili                                                                               |
| Diametro           | Diametro della piastra espresso in mm di diametro interno                                                               |
| Volume             | Volume d'aria campionato in litri                                                                                       |
| Flusso             | Portata d'aria del campionatore in litri/min                                                                            |

A seguire i risultati previsti, per un massimo di tre piastre:

| Piastra                   | Identificativo della piastra                                                                                                    |
|---------------------------|----------------------------------------------------------------------------------------------------|
| Numero<br>colonie/piastra | Risultato della lettura della piastra, espresso in N. colonie/<br>piastra, statisticamente corretto (MPN).                             |
| Risultati qualitativi     | Alternativo al campo Numero colonie/piastra, consente di<br>scegliere fra tre voci: Patina, UFC non numerabili, Assenza di<br>crescita |

| Campo descrittivo (max 500 caratteri) |
|---------------------------------------|
| С                                     |

Infine i dati eventuali di identificazione dell'agente biologico riconosciuto relativi alle piastre

| Agente biologico    | Identificazione batterica o identificazione fungina                                                        |
|---------------------|----------------------------------------------------------------------------------------------------|
| Presenti            | Si/no                                                                                                    |
| N. colonie /piastra | Risultato della lettura della piastra, espresso in N. colonie/<br>piastra, statisticamente corretto (MPN). |
| Metodiche           | Metodica utilizzata per l'identificazione                                                                  |
| Note                | Campo descrittivo (max 500 caratteri)                                                                      |

Sarà comunque possibile aggiungere i dati relativi ad altri agenti inizialmente non previsti, utilizzando la scheda altro parametro.

| aboratori          |                          |                |          |        |        |      |
|--------------------|--------------------------|----------------|----------|--------|--------|------|
| ferreni di coltura | Altri parametri inseriti |                |          |        |        |      |
|                    | Descrizione              | Terreno        | Diametro | Volume | Flusso | Azio |
|                    | descrizione              | test_pluto     | 55-60    | 1      | 1      | / 1  |
|                    | INSERIMENTO A            | LTRO PARAMETRO |          |        |        |      |
|                    | Descrizione *            |                |          |        |        |      |
|                    | Tecniche usate *         |                |          |        |        |      |
|                    |                          |                |          |        |        | ~    |
|                    | Strumento *              |                |          |        |        |      |
|                    | Note                     |                |          |        |        |      |
|                    |                          |                |          |        |        |      |
|                    |                          |                |          |        |        |      |
|                    | Terreno di coltura       |                |          |        |        |      |
|                    |                          |                |          |        |        | ~    |

Figura 19 – Oggetto campionamento – Altro – Altro parametro

Nella scheda, infatti, sarà possibile visualizzare, in alto, l'elenco degli altri parametri già inseriti. Questi i dati:

| Descrizione        | Descrizione dell'altro parametro inserito                        |
|--------------------|------------------------------------------------------------------|
| Tecnica utilizzata | Tecnica utilizzata per la raccolta dei microrganismi. Scelta tra |

|          | Campionamento Attivo, Campionamento Passivo, Altro.       |
|----------|-----------------------------------------------------------|
| Terreno  | Terreno di coltura                                        |
| Diametro | Diametro della piastra espresso in mm di diametro interno |

Dall'elenco è possibile:

- modificare un record premendo il pulsante *matita* a destra nella riga corrispondente. Verrà riempita la sezione sottostante con i dati da modificare;
- eliminare un record premendo il pulsante *cestino* a destra nella riga corrispondente.

Sotto l'elenco, vi è la sezione per la gestione/visualizzazione dei dati analoga alle altre schede, con le seguenti differenze:

- l'aggiunta, in testa, del campo descrizione;
- al posto della sezione dedicata ai dati identificativi, è prevista quella relativa ad un agente biologico aggiuntivo, per cui sono previsti i seguenti campi:

| Agente biologico | Descrizione dell'agente biologico     |
|------------------|---------------------------------------|
| Unità di misura  | Unità di misura utilizzata            |
| Risultato        | Risultato ottenuto                    |
| Note             | Campo descrittivo (max 500 caratteri) |

Inizialmente la sezione è predisposta per l'inserimento.

Per ognuna delle schede:

- Il pulsante Salva consente il salvataggio sia dei dati generali che di quelli della scheda attiva;
- Il pulsante *Pulisci s*vuota i campi nella scheda attiva, predisponendola ad una nuova immissione;
- Il pulsante *Risultato,* in fase di modifica consente di calcolare il risultato delle analisi relativi alla scheda attiva;
- Il pulsante *Indietro* riporta l'applicazione alla pagina dell'elenco degli oggetti di campionamento.

**N.B.:** I campi segnati con asterisco sono obbligatori.

Si sconsiglia l'uso del pulsante indietro del browser, perché renderebbe la sessione di lavoro inaffidabile.

#### 2.17 Oggetto campionamento – Acqua

| BANCA DATI<br>AGENTI BIOLOGICI | OGGETTO CAMPIONAMENTO                         |                            |  |
|--------------------------------|-----------------------------------------------|----------------------------|--|
| Monitoraggio                   | DATI                                          |                            |  |
| Rienilogo attività             | Monitoraggio:                                 | 137 - OGGETTO GIUGNO NUOVO |  |
| Ricarca                        | Data inizio:                                  | 01/06/2016                 |  |
| Nucica                         | Azienda:                                      | RAGIONE SOCIALISTA         |  |
| Detterio mentenenio            | Campionamento:                                | 1                          |  |
| > Dettaglio monitoraggio       | Punto Prelievo:                               | 2                          |  |
| > Gruppo di lavoro             | Oggetto campionamento:                        | Acqua                      |  |
| > Aziende                      |                                               |                            |  |
| Sopralluoghi                   |                                               |                            |  |
| Campionamenti                  | MODIFICA ACQUA                                |                            |  |
| Punti di prelievo              | DATI GENERALI                                 |                            |  |
| Gestione rapida punti prelievo | Potabile*                                     | Matrice analizzata *       |  |
| > Documentazione               | SI 🗸                                          | Acqua 🗸                    |  |
|                                | Note                                          |                            |  |
| Anagrafiche                    | note                                          |                            |  |
| Strumentazione                 |                                               |                            |  |
| Laboratori                     |                                               |                            |  |
| > Terreni di coltura           |                                               |                            |  |
|                                |                                               |                            |  |
|                                |                                               |                            |  |
|                                |                                               |                            |  |
|                                | LEGIONELLA ALTRO PA                           | RAMETRO                    |  |
|                                |                                               |                            |  |
|                                |                                               |                            |  |
|                                | Metodo analítico *                            |                            |  |
|                                | METODO                                        |                            |  |
|                                | Temperatura acqua (C*) Volume campionato (mL) |                            |  |
|                                | 12.0                                          | 12.0                       |  |
|                                |                                               |                            |  |
|                                | Note                                          |                            |  |
|                                | NOTE                                          |                            |  |
|                                |                                               |                            |  |
|                                |                                               |                            |  |
|                                |                                               |                            |  |
|                                | RISULTATI                                     |                            |  |
|                                |                                               |                            |  |
|                                | LEGIONELLA PNEUMOPHI                          |                            |  |
|                                | Presenza                                      | UFC/L                      |  |
|                                | SI 🗸                                          | 23                         |  |
|                                | LEGIONELLA PNEUMOPHI                          | LA SIEROGRUPPO 2-15        |  |
|                                | Presenza                                      | UFC/L                      |  |
|                                | NO v                                          |                            |  |
|                                |                                               |                            |  |
|                                | LEGIONELLA SPP.                               |                            |  |
|                                | Presenza                                      | UFC/L                      |  |
|                                | NO ~                                          |                            |  |
|                                |                                               |                            |  |
|                                | I                                             |                            |  |
|                                |                                               |                            |  |
|                                | PULISCI                                       | SALVA                      |  |
|                                |                                               |                            |  |
|                                | * Campi obbligatori                           |                            |  |
|                                |                                               |                            |  |
|                                | INDIETRO                                      |                            |  |

Figura 20 – Oggetto campionamento – Acqua

La funzione consente ad un utente di inserire, modificare e visualizzare i dati oggetto di campionamento di *Acqua* acquisiti in un determinato punto di prelievo.

Si accede alla funzione:

- dal menù Monitoraggio > Punti di prelievo attivo solo se si sta navigando in una delle gestioni che riguardano i dati legati ad una azienda (campionamenti, sopralluoghi, punti di prelievo, oggetti di campionamento, azienda, altri dati azienda) e se per l'azienda è stato inserito almeno un campionamento;
- dal menù *Monitoraggio > Gestione rapida Punti di prelievo*, attivo solo se si sta navigando in una delle gestioni che riguardano i dati legati ad un campionamento (campionamenti, sopralluoghi, punti di prelievo, oggetti di campionamento, azienda, altri dati azienda).

Sia nel primo che nel secondo caso, occorre poi selezionare un punto di prelievo, quindi premere il pulsante *Oggetto Campionamento*. Se non è stato già inserito un oggetto *Acqua*, potrà essere premuto il relativo pulsante. In caso contrario sarà presente il relativo record nella lista, che sarà possibile modificare premendo il pulsante *matita*.

La pagina è divisa in tre sezioni.

Nella prima sono visualizzati i dati di contesto.

| Monitoraggio             | Numero e oggetto monitoraggio. Collegamento ipertestuale alla pagina di modifica monitoraggio                             |  |  |
|--------------------------|----------------------------------------------------------------------------------------------------|--|--|
| Data inizio              | Data inizio del monitoraggio                                                                                              |  |  |
| Azienda                  | Ragione sociale. Collegamento ipertestuale alla pagina di modifica dell'azienda                                           |  |  |
| Campionamento            | Numero di campionamento. Collegamento ipertestuale alla pagina di modifica del campionamento                              |  |  |
| Punto prelievo           | Numero punto prelievo relativo al campionamento. Collegamento ipertestuale alla pagina di modifica del punto di prelievo. |  |  |
| Oggetto<br>campionamento | Acqua                                                                                                    |  |  |

Nella seconda è possibile indicare i dati generali.

| Potabile           | Elenco a discesa (Si/no)                            |
|--------------------|-----------------------------------------------------|
| Matrice analizzata | Elenco a discesa (Acqua, Biofilm, Sedimento, Altro) |
| Note               | Campo descrittivo (max 500 caratteri)               |

Nella terza sarà possibile inserire i dati relativi agli agenti biologici monitorati.

- Legionella
- Altro parametro

Per ciascuno di essi è prevista una relativa scheda.

I dati di ogni scheda sono salvati separatamente, per cui se si vuole passare alla compilazione o alla lettura delle informazioni di un'altra scheda, occorrerà prima premere il pulsante *Salva*, altrimenti, come avverte un apposito messaggio, i dati inseriti nella scheda che si lascia andranno persi.

I dati contenuti nelle scheda dedicata alla Legionella sono i seguenti.

| Metodo analitico       | Campo descrittivo                              |
|------------------------|------------------------------------------------|
| Temperatura acqua      | Temperatura dell'acqua al momento del prelievo |
| Volume campionato (mL) | Volume campionato                              |
| Note                   | Campo descrittivo (max 500 caratteri)          |

A seguire i risultati previsti per tre tipi di legionella

- Legionella pneumophila sierogruppo 1;
- Legionella pneumophila sierogruppo 2-15;
- Legionella spp.

Per ciascuno di essi sono riportati i seguenti dati:

| Presenza | Elenco a discesa (Si/no)                      |
|----------|-----------------------------------------------|
| UFC/L    | Numero delle unità formanti colonie per litro |

Sarà comunque possibile aggiungere i dati relativi ad un altro agente inizialmente non previsto, utilizzando la scheda *altro parametro.* 

Questi i dati gestiti:

| Descrizione                      | Denominazione dell'altro parametro da monitorare (ad es., carica batterica totale a 22°C, oppure determinazione di cisti di <i>Giardia</i> )                                                                                                    |
|----------------------------------|----------------------------------------------------------------------------------------------------|
| Metodo analitico                 | Campo descrittivo                                                                                                    |
| Temperatura di<br>incubazione di | Temperatura dell'acqua, espressa in °C                                                                                                    |
| Risultato                        | Alternativo a Risultati qualitativi, numerico                                                                                                    |
| Unità di misura                  | Campo descrittivo                                                                                                    |
| Risultati qualitativi            | Alternativo a Risultato, consente di scegliere fra tre voci: Patina, UFC non numerabili, Assenza di crescita                                                                                                    |
| Note                             | Campo descrittivo. La compilazione di tale campo consentirà la registrazione della determinazione di Altro Parametro nel documento di Sintesi e in quello di Riepilogo monitoraggio. Pertanto, si consiglia di compilare il campo con le informazioni che si intendono evidenziare. Max 500 caratteri. |

Per ognuna delle schede sono previsti:

- il pulsante Salva consente il salvataggio sia dei dati generali che di quelli della scheda attiva;
- il pulsante *Pulisci s*vuota i campi nella scheda attiva, predisponendola ad una nuova immissione;
- il pulsante *Indietro* riporta l'applicazione alla pagina dell'elenco degli oggetti di campionamento;
- N.B.: I campi segnati con asterisco sono obbligatori.

Si sconsiglia l'uso del pulsante indietro del browser, perché renderebbe la sessione di lavoro inaffidabile.

#### 2.18 Oggetto campionamento - Microclima

| BANCA DATI<br>AGENTI BIOLOGICI   | OGGETTO CAMPIONAMEN           | 110                           |  |  |
|----------------------------------|-------------------------------|-------------------------------|--|--|
|                                  | Monitoraggio:                 | 137 - OGGETTO GIUGNO NUOVO    |  |  |
| Monitoraggio                     | Data Inizio:                  | 01/06/2016                    |  |  |
| Riepilogo attività               | Azlenda:                      | RAGIONE SOCIALISTA            |  |  |
| > Ricerca                        | Campionamento:                | 1                             |  |  |
| > Nuovo                          | Punto Prelievo:               | 2                             |  |  |
| > Dottable mediamenia            | Oggetto campionamento:        | E. Microclima                 |  |  |
| Course di lavere                 |                               |                               |  |  |
| Si Giuppo di lavoro              |                               |                               |  |  |
| > Azlende                        | MODIFICA MICROCLIMA           |                               |  |  |
| > Sopralluoghi                   | DATI GENERALI                 |                               |  |  |
| > Campionamenti                  |                               |                               |  |  |
| > Punti di prellevo              | Ora Inizio misura (hh:mm)     | Persone presenti              |  |  |
| > Gestione rapida punti prelievo | 10.10                         | 3                             |  |  |
| > Documentazione                 | Implanti di condizionamento * | Strumento                     |  |  |
| Documentazione                   | 81 🗸                          | babuc 🗸                       |  |  |
| to a second star                 |                               |                               |  |  |
| Anagraticne                      | Tipo implanto condizionamento | Tipo implanto condizionamento |  |  |
| > Strumentazione                 | Implanto 1                    | Implanto 1                    |  |  |
| > Laboratori                     |                               |                               |  |  |
| > Terreni di coltura             |                               |                               |  |  |
|                                  |                               |                               |  |  |
|                                  | Note                          |                               |  |  |
|                                  | note                          |                               |  |  |
|                                  | note                          |                               |  |  |
|                                  |                               |                               |  |  |
|                                  |                               |                               |  |  |
|                                  |                               |                               |  |  |
|                                  | Numero ricambi d'aria/ora     | Temperatura *C *              |  |  |
|                                  | 1.0                           | 2.0                           |  |  |
|                                  | Umidita' % *                  | Velocita' d'aria (m/sec) *    |  |  |
|                                  | 2.0                           | 3.0                           |  |  |
|                                  |                               |                               |  |  |
|                                  |                               |                               |  |  |
|                                  | PULISCI                       | SALVA                         |  |  |
|                                  | t Complexibilitation          |                               |  |  |
|                                  | Campi oboligatori             |                               |  |  |
|                                  |                               |                               |  |  |
|                                  | INDIETRO                      |                               |  |  |
|                                  |                               |                               |  |  |

Figura 21 – Oggetto campionamento – Microclima

La funzione consente ad un utente di inserire, modificare e visualizzare i dati relativi alla misura del *Microclima* in un determinato punto di prelievo.

Si accede alla funzione:

- dal menù Monitoraggio > Punti di prelievo attivo solo se si sta navigando in una delle gestioni che riguardano i dati legati ad una azienda (campionamenti, sopralluoghi, punti di prelievo, oggetti di campionamento, azienda, altri dati azienda) e se per l'azienda è stato inserito almeno un campionamento;
- dal menù Monitoraggio > Gestione rapida Punti di prelievo, attivo solo se si sta navigando in una delle gestioni che riguardano i dati legati ad un campionamento (campionamenti, sopralluoghi, punti di prelievo, oggetti di campionamento, azienda, altri dati azienda).

Sia nel primo che nel secondo caso, occorre poi selezionare un punto di prelievo, quindi premere il pulsante *Oggetto Campionamento*. Se non è stato già inserito un oggetto *Microclima*, potrà essere premuto il relativo pulsante. In caso contrario sarà presente il relativo record nella lista, che sarà possibile modificare premendo il pulsante *matita*.

La pagina è divisa in due sezioni.

Nella prima sono visualizzati i dati di contesto.

| Monitoraggio | Numero e oggetto monitoraggio. Collegamento ipertestuale alla |
|--------------|---------------------------------------------------------------|
|              | pagina di modifica monitoraggio                               |

| Data inizio              | Data inizio del monitoraggio                                                                                              |  |  |
|--------------------------|----------------------------------------------------------------------------------------------------|--|--|
| Azienda                  | Ragione sociale. Collegamento ipertestuale alla pagina di modifica dell'azienda                                           |  |  |
| Campionamento            | Numero di campionamento. Collegamento ipertestuale alla pagina di modifica del campionamento                              |  |  |
| Punto prelievo           | Numero punto prelievo relativo al campionamento. Collegamento ipertestuale alla pagina di modifica del punto di prelievo. |  |  |
| Oggetto<br>campionamento | Microclima                                                                                                    |  |  |

La seconda è destinata alla gestione dei dati.

| Ora inizio misura                | Espresso in ora e minuti (hh:mm)                       |
|----------------------------------|--------------------------------------------------------|
| Persone presenti                 | Campo numerico                                         |
| Impianti di<br>condizionamento   | Elenco a discesa (Si/no)                               |
| Strumento                        | Elenco degli strumenti di misura associati all'oggetto |
| Tipo impianto<br>condizionamento | Campo descrittivo                                      |
| Note                             | Campo descrittivo (max 500 caratteri)                  |
| Numero ricambi aria/ora          | Campo numerico                                         |
| Temperatura °C                   | Campo numerico (temperatura aria)                      |
| Umidita' %                       | Campo numerico (umidità relativa aria)                 |
| Velocita' d'aria (m/sec)         | Campo numerico                                         |

Il pulsante Salva consente il salvataggio dei dati.

Il pulsante Pulisci svuota i campi nella pagina, predisponendola ad una nuova immissione.

Il pulsante Indietro riporta l'applicazione alla pagina dell'elenco degli oggetti di campionamento.

N.B.: I campi segnati con asterisco sono obbligatori.

Si sconsiglia l'uso del pulsante indietro del browser, perché renderebbe la sessione di lavoro inaffidabile.

### 2.19 Oggetto campionamento - Risultato

| BANCA DATI<br>AGENTI BIOLOGICI | RISULTATO                                      |                            |  |
|--------------------------------|------------------------------------------------|----------------------------|--|
|                                | Monitoraggio:                                  | 137 - OGGETTO GIUGNO NUOVO |  |
| Monitoraggio                   | Data inizio:                                   | 01/08/2016                 |  |
| > Riepilogo attività           | Azienda:                                       | RAGIONE SOCIALISTA         |  |
| > Ricerca                      | Campionamento:                                 | 1                          |  |
| > Nuovo                        | Punto Prelievo:                                | 2                          |  |
| > Dettaglio monitoraggio       | Oggetto campionamento:                         | Aria                       |  |
| > Gruppo di lavoro             | Tipo analisi:                                  | Batteri mesofili           |  |
| > Aziende                      |                                                |                            |  |
| > Sopralluoghi                 | ELABORAZIONE DEI RISULTAT                      | TI CAMPIONATI - 01         |  |
| > Campionamenti                |                                                |                            |  |
| Punti di nasievo               | REPLICHE                                       |                            |  |
| Continue randa susti prolinue  | Ecolud                                         | 6                          |  |
| Desumentazione                 | 23000                                          | -<br>-                     |  |
| Documentazione                 | Replica 1                                      |                            |  |
| Apagrafisha                    | 2                                              |                            |  |
| Anagrancie                     | Replica 2                                      |                            |  |
| > Strumentazione               | 1                                              |                            |  |
| > Laboratori                   | Replice 3                                      |                            |  |
| > Terreni di coltura           | 2                                              |                            |  |
|                                |                                                |                            |  |
|                                | INDIVIDUAZIONE DEI VALORI                      | ANOMALI                    |  |
|                                | Scarti della mediana                           |                            |  |
|                                |                                                |                            |  |
|                                | Indice di Huber                                |                            |  |
|                                |                                                |                            |  |
|                                | Anomalia del dato                              |                            |  |
|                                |                                                |                            |  |
|                                |                                                |                            |  |
|                                | TEST DI ACCOSTAMENTO ALLA POISSON              |                            |  |
|                                | In dei conteggi                                |                            |  |
|                                |                                                |                            |  |
|                                |                                                |                            |  |
|                                | CALCOLO DI G <sup>2</sup> E RISULTATO DEL TEST |                            |  |
|                                | ∑conteggi - In (conteggi)                      |                            |  |
|                                |                                                |                            |  |
|                                | Media dei conteggi                             |                            |  |
|                                |                                                |                            |  |
|                                | In della media dei conteggi                    |                            |  |
|                                |                                                |                            |  |
|                                |                                                |                            |  |
|                                | ∑conteggi - In (media)                         |                            |  |
|                                |                                                |                            |  |
|                                | G²                                             |                            |  |
|                                |                                                |                            |  |
|                                | Gradi di liberta'                              |                            |  |
|                                |                                                |                            |  |
|                                | Valore soglia al 95%                           |                            |  |
|                                |                                                |                            |  |
|                                | Valore soglia al 99%                           |                            |  |
|                                |                                                |                            |  |
|                                |                                                |                            |  |

| ANALISI DELLA COMPOSIZIONE DELL'INCERTEZZA |                                                                                                    |                                                                                                    |
|--------------------------------------------|----------------------------------------------------------------------------------------------------|----------------------------------------------------------------------------------------------------|
| Indice di Lexis                            |                                                                                                    |                                                                                                    |
|                                            |                                                                                                    |                                                                                                    |
|                                            |                                                                                                    |                                                                                                    |
| RISULTATI                                  |                                                                                                    |                                                                                                    |
| Media conteggi                             |                                                                                                    |                                                                                                    |
|                                            |                                                                                                    |                                                                                                    |
| Varianza relativa                          |                                                                                                    |                                                                                                    |
|                                            |                                                                                                    |                                                                                                    |
| Incertezza relativa composta (%)           |                                                                                                    |                                                                                                    |
|                                            |                                                                                                    |                                                                                                    |
| Limite superiore                           |                                                                                                    |                                                                                                    |
|                                            |                                                                                                    |                                                                                                    |
|                                            |                                                                                                    |                                                                                                    |
|                                            |                                                                                                    |                                                                                                    |
| CALCOLO UFC                                |                                                                                                    |                                                                                                    |
| Stima UFC ( UFC/m <sup>3</sup> )           |                                                                                                    |                                                                                                    |
|                                            |                                                                                                    |                                                                                                    |
| Limite superiore                           |                                                                                                    |                                                                                                    |
|                                            |                                                                                                    |                                                                                                    |
| Limite inferiore                           |                                                                                                    |                                                                                                    |
|                                            |                                                                                                    |                                                                                                    |
| Note                                       |                                                                                                    |                                                                                                    |
|                                            |                                                                                                    |                                                                                                    |
|                                            |                                                                                                    |                                                                                                    |
|                                            |                                                                                                    |                                                                                                    |
|                                            |                                                                                                    |                                                                                                    |
|                                            |                                                                                                    |                                                                                                    |
|                                            | CALCOLA                                                                                                    | SALVA                                                                                                    |
|                                            |                                                                                                    |                                                                                                    |
|                                            |                                                                                                    |                                                                                                    |
| INDIETRO                                   |                                                                                                    |                                                                                                    |
|                                            | ANALISI DELLA COMPOSIZIONE DELL'INCERTEZZA Indice di Lesis  Incertezza relativa IRISULTATI Media conteggi  Varianza relativa composta (%)  Limite superiore  CALCOLO UFC Stima UFC (UFCint <sup>2</sup> )  Limite inferiore  Note  Note  Note  Note | ANALISI DELLA COMPOSIZIONE DELL'INCERTEZZA         Indice di Lesis         Indice di Lesis         IRISULTATI         Media conleggi         Varianza retativa         Indice za retativa composta (%)         Indice superiore         Indice superiore |

Figura 22 - Oggetto campionamento - Risultato

Ogni oggetto di campionamento, ad eccezione di *Microclima* ed *Acqua*, dispone della funzione che permette l'elaborazione dei risultati ottenuti per:

- Batteri psicrofili
- Batteri mesofili
- Funghi
- Altro parametro

Si accede alla funzione:

- dal menù Monitoraggio > Punti di prelievo attivo solo se si sta navigando in una delle gestioni che riguardano i dati legati ad una azienda (campionamenti, sopralluoghi, punti di prelievo, oggetti di campionamento, azienda, altri dati azienda) e se per l'azienda è stato inserito almeno un campionamento;
- dal menù Monitoraggio > Gestione rapida Punti di prelievo, attivo solo se si sta navigando in una delle gestioni che riguardano i dati legati ad un campionamento (campionamenti, sopralluoghi, punti di prelievo, oggetti di campionamento, azienda, altri dati azienda).

Sia nel primo che nel secondo caso, occorre poi selezionare un punto di prelievo, quindi premere il pulsante *Oggetto Campionamento.* 

Occorrerà inserire un oggetto di campionamento di tipo Aria, Superficie, o Altro, valorizzando i dati di una delle schede previste. Nella scheda interessata occorre, infine, premere il pulsante Risultato.

La pagina è divisa in tre sezioni.

Nella prima sono visualizzati i dati di contesto.

| Monitoraggio | Numero e oggetto monitoraggio. Collegamento ipertestuale alla |
|--------------|---------------------------------------------------------------|
|--------------|---------------------------------------------------------------|

|                       | pagina di modifica monitoraggio                                                                                           |
|-----------------------|----------------------------------------------------------------------------------------------------|
| Data inizio           | Data inizio del monitoraggio                                                                                              |
| Azienda               | Ragione sociale. Collegamento ipertestuale alla pagina di modifica dell'azienda                                           |
| Campionamento         | Numero di campionamento. Collegamento ipertestuale alla pagina di modifica del campionamento                              |
| Punto prelievo        | Numero punto prelievo relativo al campionamento. Collegamento ipertestuale alla pagina di modifica del punto di prelievo. |
| Oggetto campionamento | Aria, superficie o altro (a seconda della pagina chiamante)                                                               |
| Tipo analisi          | Batteri psicrofili, batteri mesofili, funghi, altro parametro (a seconda della scheda chiamante)                          |

Nella seconda sezione, sono presenti gli identificativi delle tre repliche (piastre). In tale contesto, l'utente ha la possibilità di escludere una piastra dal calcolo, avvalendosi delle informazioni desumibili dai test statistici riportati nella terza sezione. Il risultato non puo essere calcolato in caso di dati non omogenei o qualitativi; in tal caso è possibile compilare il campo *note* e salvare.

Il pulsante calcola consente l'elaborazione dei dati, riempiendo i campi della terza sezione.

Questi i dati previsti, in caso di risultati quantitativi:

- A. Individuazione dei valori anomali per ognuna delle tre repliche:
- Scarti della mediana
- Indice di Huber
- Anomalia del dato
- B. Test di accostamento alla Poisson per ognuna delle tre repliche:
- In dei conteggi
- C. Calcolo in G<sup>2</sup> e risultato del test:
- Sommatoria dei conteggi \* In(conteggi)
- Media dei conteggi
- In della media dei conteggi
- Sommatoria dei conteggi \* In(media)
- G<sup>2</sup>
- Gradi di libertà
- Valore soglia al 95%
- Valore soglia al 99%
- D. Analisi della composizione dell'incertezza:
- Indice di Lexis
- E. Risultati:
- Media conteggi
- Varianza relativa
- Incertezza relativa composta (%)
- Limite superiore

- Limite inferiore
- F. Calcolo UFC:
- Stima UFC (UFC/m<sup>3</sup>)
- Limite superiore
- Limite inferiore

Il pulsante Salva consente il salvataggio dei dati.

Il pulsante Pulisci svuota i campi nella pagina, predisponendola ad un nuovo calcolo.

Il pulsante *Stampa*, disponibile soltanto dopo il salvataggio dei dati, consente di generare un file .PDF contenente i risultati ottenuti. Tale file sarà salvato tra i documenti relativi al progetto.

Il pulsante Indietro riporta l'applicazione alla pagina precedente.

N.B.: I campi segnati con asterisco sono obbligatori.

Si sconsiglia l'uso del pulsante indietro del browser, perché renderebbe la sessione di lavoro inaffidabile.

## **3 ANAGRAFICHE**

#### 3.1 Gestione strumentazione

| BANCA DATI                        | STRUMEN                                                                                                    | TAZIONE     |                                |               |                 |        |
|-----------------------------------|----------------------------------------------------------------------------------------------------|-------------|--------------------------------|---------------|-----------------|--------|
| AGENTI BIOLOGICI                  | Тіро                                                                                                    | Matricola   | Marca                          | Modello       | Ultima taratura | Azioni |
| Monitoraggio                      | Acqua                                                                                                    | 6574        | sartorius                      | bravo         |                 | ✓ ±    |
| > Ricerca                         |                                                                                                    |             |                                |               |                 |        |
| > Nuovo                           | Acqua                                                                                                    | 1           | 1                              | 1             |                 | / 🕯    |
| > Dettaglio monitoraggio          | Acqua                                                                                                    | vhg876      | siluro                         | super siluro  | 06/06/2016      | e 🖉    |
| Gruppo di lavoro                  |                                                                                                    |             |                                |               |                 |        |
| > Aziende                         | Acqua                                                                                                    | 2345        | sdfs                           | modello       | 01/06/2016      | / 🛍    |
| > Campionamenti                   | Acqua                                                                                                    | 123456      | marca nuova del nostro sigillo | 1234345       | 13/04/2016      | / ti   |
| > Punti di prelievo               |                                                                                                    |             |                                |               |                 |        |
| Gestione rapida punti prelievo    | Altro                                                                                                    | 1245        | prova strumento                | non male      | 31/12/2015      | / =    |
| > Documentazione                  | Altro                                                                                                    | 23456       | marca ALTRO                    | MODELLO aLTRO | 18/05/2015      | / B    |
| Anagrafiche                       | Aria                                                                                                    | 569r        | trer                           | ab1r          |                 | / ti   |
| > Strumentazione                  |                                                                                                    |             | 1.05 6                         | Dur           | 40/05/0040      |        |
| Laboratori     Tarrani di saltura | Ana                                                                                                    | Uno         | Hitech                         | Due           | 10/05/2010      | / -    |
| rement di contura                 | Aria                                                                                                    | xwe3456     | sony                           | k223456doppio | 13/02/2015      | e 🕯    |
|                                   | MODIFI<br>Misurazic<br>Aria<br>Matricola<br>xwe345<br>Marca *<br>sony<br>Modello 1<br>k22345<br>Data utili<br>13/02/2<br>Altro<br>altro<br>Note<br>note | CA STRUMENT | AZIONE                         |               |                 |        |
|                                   | PU                                                                                                    | LISCI       |                                |               |                 | SALVA  |
|                                   | * Campi o                                                                                                    | obbligatori |                                |               |                 |        |

Figura 23 – Gestione strumentazione

La funzione consente ad un utente di gestire i dati degli strumenti utilizzabili in fase di campionamento.

Si accede alla funzione dal menù *Anagrafiche > Strumentazione*.

La pagina è divisa in due sezioni.

Nella prima è visualizzato l'elenco degli strumenti inseriti. Questi i campi:

| Тіро            | Tipologia di oggetto di campionamento (Aria, superficie, acqua, microclima, altro) |
|-----------------|------------------------------------------------------------------------------------|
| Matricola       | Matricola dello strumento                                                          |
| Marca           | Marca dello strumento                                                              |
| Modello         | Modello dello strumento                                                            |
| Ultima taratura | Data dell'ultima taratura                                                          |

Nella seconda sezione è possibile:

- inserire i dati di un nuovo strumento (premendo il pulsante nuovo posizionato sotto la prima sezione);
- visualizzare e modificare i dati di uno strumento (premendo il pulsante *matita* presente a destra nella riga corrispondente dell'elenco degli strumenti).

Questi i dati disponibili:

| Misurazione     | Tipologia di oggetto di campionamento (Aria, superficie, acqua, microclima, altro) |
|-----------------|------------------------------------------------------------------------------------|
| Matricola       | Matricola dello strumento                                                          |
| Marca           | Marca dello strumento                                                              |
| Modello         | Modello dello strumento                                                            |
| Ultima taratura | Data dell'ultima taratura                                                          |
| Altro           | Campo descrittivo                                                                  |
| Note            | Campo descrittivo (max 500 caratteri)                                              |

Il pulsante Salva consente:

- in fase di inserimento, l'aggiunta di un nuovo strumento nel sistema;
- in fase di modifica, il salvataggio delle correzioni apportate.

Il pulsante Pulisci:

- in fase di inserimento svuota i campi nella pagina, predisponendola ad una nuova immissione
- in fase di modifica, se ancora non si è premuto il pulsante Salva, annulla tutte le variazioni apportate, visualizzando i dati come al momento dell'apertura della pagina.

N.B.: I campi segnati con asterisco sono obbligatori.

Si sconsiglia l'uso del pulsante indietro del browser, perché renderebbe la sessione di lavoro inaffidabile.

#### 3.2 Gestione laboratori

| AGENTI BIOLOGICI                                                                           |                                                                                                    |                               |                 |                           |                           |        |
|--------------------------------------------------------------------------------------------|----------------------------------------------------------------------------------------------------|-------------------------------|-----------------|---------------------------|---------------------------|--------|
| Monitoraggio                                                                               | Nome                                                                                                    | Indirizzo                     | Telefono        | Email                     | Referente                 | Azioni |
| <ul> <li>Riepilogo attività</li> </ul>                                                     | Lab Blu                                                                                                    | via del mare 3                | 0586            | mare@blu.it               | Blu blu caca              | e 🕯    |
| Ricerca                                                                                    | Laboratorio CONTARP<br>di Igiene industriale                                                                                                    | Via R. Ferruzzi,<br>40 Roma   | 0654872222      | contarp@inail.it          | Gargaro<br>Giuseppe       | / 8    |
| > Dettaglio monitoraggio                                                                   | Laboratorio di Igierne<br>indutriale                                                                                                    | Via R. ferruzzi,<br>40        | 0654871         | contarp@inail.it          | dott. Gargaro<br>Giuseppe | / û    |
| <ul> <li>&gt; Gruppo di lavoro</li> <li>&gt; Aziende</li> <li>&gt; Sopralluoghi</li> </ul> | NOME MIO 22                                                                                                    | via dei<br>CANESTRI 8<br>BARI | 045<br>23345345 |                           |                           | / 8    |
| Campionamenti     Punti di prelievo                                                        | Prova Musci                                                                                                    |                               |                 |                           |                           | e û    |
| Gestione rapida punti prelievo                                                             | laboratorio 3                                                                                                    | via le mani 3,<br>Venezia     | 1234234         | mail@mail.it              | referenzioi               | ✓ 11   |
| Documentazione                                                                             | laboratorio 4                                                                                                    | via latina 12,<br>Roma        | 06<br>55555555  | lab@lab.it                | referenzioi               | e 🕯    |
| Anagrafiche<br>Strumentazione                                                              | laboratorio mio                                                                                                    | via dei gracchi 8             | 06<br>345345333 | laboratorio.mio@gmail.com | gracco gracchi            | / 1    |
| Laboratori     Terreni di coltura                                                          | pollo azzurro                                                                                                    | indirizzo                     | 12345           | gara@gara.it              |                           | / 1    |
|                                                                                            | superman                                                                                                    | via ferruzzi                  | 25468791205     | lkju@naht.it              | dott.                     | e 🕯    |
|                                                                                            | Trovati 10 elementi 1 p                                                                                                    | agina                         |                 |                           |                           | NUOVO  |
|                                                                                            | Trovati 10 elementi 1 p                                                                                                    | agina                         |                 |                           |                           | NUOVO  |
|                                                                                            | Trovati 10 elementi 1 p<br>MODIFICA LABORA<br>Nome *                                                                                                    | nagina<br>TORIO               |                 |                           |                           | NUOVO  |
|                                                                                            | Trovati 10 elementi 1 p<br>MODIFICA LABORA<br>Nome *<br>superman                                                                                                    | TORIO                         |                 |                           |                           | NUOVA  |
|                                                                                            | Trovati 10 elementi 1 p<br>MODIFICA LABORA<br>Nome *<br>superman<br>Indirizzo<br>via ferruzzi                                                                                                    | TORIO                         |                 |                           |                           | NUOVA  |
|                                                                                            | Trovati 10 elementi 1 p<br>MODIFICA LABORA<br>Nome *<br>superman<br>Indirizzo<br>via ferruzzi<br>Telefono<br>25468791205                                                                                     | TORIO                         |                 |                           |                           | NUOVO  |
|                                                                                            | Trovati 10 elementi 1 p<br>MODIFICA LABORA<br>Nome *<br>superman<br>Indirizzo<br>via ferruzzi<br>Telefono<br>25468791205<br>E-mail                                                                           | TORIO                         |                 |                           |                           | NUOVO  |
|                                                                                            | Trovati 10 elementi 1 p<br>MODIFICA LABORA<br>Nome *<br>Superman<br>Indirizzo<br>via ferruzzi<br>Telefono<br>25468791205<br>E-mail<br>Ikju@naht.it                                                           | TORIO                         |                 |                           |                           |        |
|                                                                                            | Trovati 10 elementi 1 p<br>MODIFICA LABORA<br>Nome *<br>superman<br>Indirizzo<br>via ferruzzi<br>Telefono<br>25468791205<br>E-mall<br>Ikju@naht.it<br>Referente<br>dott. vattelapesca                        | TORIO                         |                 |                           |                           |        |
|                                                                                            | Trovati 10 elementi 1 p<br>MODIFICA LABORA<br>Nome *<br>superman<br>Indirizzo<br>via ferruzzi<br>Telefono<br>25468791205<br>E-mail<br>Ikju@naht.it<br>Referente<br>dott. vattelapesca<br>Note                | ITORIO                        |                 |                           |                           |        |
|                                                                                            | Trovati 10 elementi 1 p<br>MODIFICA LABORA<br>Nome *<br>superman<br>Indirizzo<br>via ferruzzi<br>Telefono<br>25468791205<br>E-mail<br>Iliyu@naht.it<br>Referente<br>dott. vattelapesca<br>Note<br>bravissimi | aegina<br>TORIO               |                 |                           |                           |        |
|                                                                                            | Trovali 10 elementi 1 p<br>MODIFICA LABORA<br>Nome *<br>Superman<br>Indirizzo<br>via ferruzzi<br>Telefono<br>25468791205<br>E-mail<br>Ikju@naht.it<br>Referente<br>dott. vattelapesca<br>Note<br>bravissimi  | egina TORIO                   |                 |                           |                           |        |

Figura 24 – Gestione laboratori

La funzione consente ad un utente di gestire i dati dei laboratori in cui saranno effettuate le analisi. Si accede alla funzione dal menù *Anagrafiche > Laboratori*.

La pagina è divisa in due sezioni.

Nella prima è visualizzato l'elenco dei laboratori inseriti. Questi i campi:

| Nome      | Nome del laboratorio                     |
|-----------|------------------------------------------|
| Indirizzo | Indirizzo del laboratorio                |
| Telefono  | Numero di telefono del laboratorio       |
| Email     | Email del laboratorio                    |
| Referente | Nominativo del referente del laboratorio |

Nella seconda sezione è possibile:

- inserire i dati di un nuovo laboratorio (premendo il pulsante nuovo posizionato sotto la prima sezione);
- visualizzare e modificare i dati di un laboratorio (premendo il pulsante *matita* presente a destra nella riga corrispondente dell'elenco dei laboratori).

Questi i dati disponibili:

| Nome      | Nome del laboratorio                     |
|-----------|------------------------------------------|
| Indirizzo | Indirizzo del laboratorio                |
| Telefono  | Numero di telefono del laboratorio       |
| Email     | Email del laboratorio                    |
| Referente | Nominativo del referente del laboratorio |
| Note      | Campo descrittivo (max 500 caratteri)    |

Il pulsante Salva consente:

- in fase di inserimento, l'aggiunta di un nuovo laboratorio nel sistema;
- in fase di modifica, il salvataggio delle correzioni apportate.

Il pulsante Pulisci:

- in fase di inserimento svuota i campi nella pagina, predisponendola ad una nuova immissione;
- in fase di modifica, se ancora non si è premuto il pulsante Salva, annulla tutte le variazioni apportate, visualizzando i dati come al momento dell'apertura della pagina.

N.B.: I campi segnati con asterisco sono obbligatori.

Si sconsiglia l'uso del pulsante indietro del browser, perché renderebbe la sessione di lavoro inaffidabile.

#### 3.3 Gestione terreni di coltura

| BANCA DATI<br>AGENTI BIOLOGICI                                                | TERRENI DI COLTURA                                  |                                                                        |            |
|-------------------------------------------------------------------------------|-----------------------------------------------------|------------------------------------------------------------------------|------------|
| Monitoraggio                                                                  | Nome                                                | Note                                                                   | Azioni     |
| <ul> <li>Riepilogo attività</li> </ul>                                        | Agar agar agar                                      | Gelatina ditta xx a 37°C                                               | / 8        |
| > Ricerca                                                                     | Baird Parker RPF                                    | terreno selettivo per la ricerca di stafilococchi coagulasi positivi   | <b>∕</b> ± |
| <ul> <li>&gt; Nuovo</li> <li>&gt; Dettaglio monitoraggio</li> </ul>           | McC                                                 | McConkey per isolamento selettivo dei batteri Gram negativi            | 2 <b>1</b> |
| Gruppo di lavoro                                                              |                                                     |                                                                        |            |
| Aziende     Sonralluoghi                                                      | PCA                                                 | liofilchem                                                             | 1          |
| > Campionamenti                                                               | SABc                                                | Sabouraud Agar Dextrose chloramphenicol per isolamento muffe e lieviti | ✓ ±        |
| <ul> <li>Punti di prelievo</li> <li>Gestione rapida punti prelievo</li> </ul> | SDA                                                 | 00000X                                                                 | / 1        |
| > Documentazione                                                              | Sabouraud Agar Dextrose chloramphenicol             | terreno selettivo per la ricerca di microfunghi                        | / ±        |
| Anagrafiche                                                                   | TSA                                                 | BD                                                                     | / û        |
| Strumentazione     Laboratori                                                 | azzurro                                             | agar%2Bazzurro                                                         | / û        |
| Ferreni di coltura                                                            | ciao tt                                             | ciaottttt                                                              | / 1        |
|                                                                               | Pag.1 di3 1 2 3 succ > ultima >>                    |                                                                        | NUOVO      |
|                                                                               | MODIFICA TERRENO DI COLTURA                         |                                                                        |            |
|                                                                               | Nome *                                              |                                                                        |            |
|                                                                               |                                                     |                                                                        |            |
|                                                                               | Note terreno selettivo per la ricerca di stafilococ | :hi coagulasi positivi                                                 |            |
|                                                                               | PULISCI                                             |                                                                        | SALVA      |
|                                                                               | PULISCI<br>* Campi obbligatori                      |                                                                        | SAL        |

Figura 25 – Gestione terreni di coltura

La funzione consente ad un utente di gestire i dati dei terreni di coltura utilizzati in fase di analisi.

Si accede alla funzione dal menù Anagrafiche > Terreni di coltura.

La pagina è divisa in due sezioni.

Nella prima è visualizzato l'elenco dei terreni di coltura inseriti. Questi i campi:

| Nome | Nome del terreno di coltura per esteso, eventualmente seguito dall'acronimo |
|------|-----------------------------------------------------------------------------|
| Note | Campo descrittivo (max 500 caratteri)                                       |

Nella seconda sezione è possibile:

- inserire i dati di un nuovo terreno di coltura (premendo il pulsante *nuovo* posizionato sotto la prima sezione);
- visualizzare e modificare i dati di un terreno di coltura (premendo il pulsante *matita* presente a destra nella riga corrispondente dell'elenco dei terreni di coltura.

Questi i dati disponibili:

| Nome | Nome del terreno di coltura per esteso, eventualmente seguito dall'acronimo |
|------|-----------------------------------------------------------------------------|
| Note | Campo descrittivo (max 500 caratteri)                                       |

Il pulsante Salva consente

- in fase di inserimento, l'aggiunta di un nuovo terreno di coltura nel sistema;
- in fase di modifica, il salvataggio delle correzioni apportate.

Il pulsante Pulisci:

- in fase di inserimento svuota i campi nella pagina, predisponendola ad una nuova immissione ;
- in fase di modifica, se ancora non si è premuto il pulsante Salva, annulla tutte le variazioni apportate, visualizzando i dati come al momento dell'apertura della pagina.

N.B.: I campi segnati con asterisco sono obbligatori.

Si sconsiglia l'uso del pulsante indietro del browser, perché renderebbe la sessione di lavoro inaffidabile.